# **Table of Contents**

| Section 500 Interim Reporting             |  |
|-------------------------------------------|--|
| Overview                                  |  |
| Timeline                                  |  |
| Galaxy Interim Module                     |  |
| Galaxy Screens                            |  |
| Data Processing Sequence                  |  |
| Required Forms                            |  |
| Form 01I                                  |  |
| Audit Adjustments and Restatements        |  |
| Other Funds                               |  |
| Form Al                                   |  |
| Criteria and Standards                    |  |
| LCFF Calculator                           |  |
| Multi-Year Financial Projections          |  |
| Form MYPIO                                |  |
| Cash Flow Projections                     |  |
| Principal Apportionment Schedules         |  |
| Final Step – Budget Resolutions           |  |
| Things to do before October 31/January 31 |  |
| Section 501 Appendix                      |  |
| AB1200 Interim Reports                    |  |
| SSC Dartboard Adopted Budget              |  |
| Cash Options Survey                       |  |
| First Interim Submission Checklist        |  |
| MYP Summary of Assumptions                |  |
| MYP Detailed Assumptions                  |  |
| Tax Apportionment Schedule                |  |
| Audit Adjustments                         |  |

# Section 500 Interim Reporting

# Overview

Education Code Section 42130 requires each school district to submit two interim financial reports to the governing board:

- i. First Interim Report For the period ending October 31.
- ii. Second Interim Report For the period ending January 31.

The interim reports are prepared on state-approved forms. The governing board of each school district is required to approve the reports no later than 45 days after the close of the period being reported and certify in writing within 45 days after the close of the period being reported, whether or not the district is able to meet its financial obligations for the remainder of the current fiscal year and two subsequent fiscal years.

Per Education Code 42131, there are three possible certifications:

- iii. <u>Positive</u>: Based upon current projections, the district will meet its financial obligations for the current fiscal year and subsequent two fiscal years.
- iv. <u>Qualified</u>: Based upon current projections, the district may not meet its financial obligations for the current fiscal year or two subsequent fiscal years.
- v. <u>Negative</u>: Based upon current projections, the district will be unable to meet its financial obligations for the remainder of the fiscal year or the subsequent fiscal year.

After the governing board of each school district approves the reports, the school district is required to file a copy of the certification page and the interim report with the county superintendent of schools.

|                                                    | First Interim | Second Interim | June 1 Update<br>"Third Interim" |  |  |  |  |  |  |
|----------------------------------------------------|---------------|----------------|----------------------------------|--|--|--|--|--|--|
| Report Period Ending                               | October 31    | January 31     | April 30                         |  |  |  |  |  |  |
| Board Approval Deadline                            | December 15*  | March 17*      | June 1*                          |  |  |  |  |  |  |
| Submit Complete Board<br>Approved Report to RCOE   | December 15*  | March 17*      | June 1*                          |  |  |  |  |  |  |
| Notification to District & SSPI                    | January 16*   | April 17*      | August 15*<br>(AB139 Letter)     |  |  |  |  |  |  |
| *Dates are subject to change depending on calendar |               |                |                                  |  |  |  |  |  |  |

## Timeline

### Galaxy Interim Module

During interim reporting periods, the Galaxy Interim Module is used to update district projections to their current budget. The Interim Module is nested within the Budget Development System in Galaxy.

### **Galaxy Screens**

# Step 1: Populate Projected Year Totals

The first step to preparing interim reports is to populate projected year totals within the Interim Module. It is only necessary to populate the projected totals ONCE after the interim cut-off dates (October 31/January 31). By populating projected year totals, the district is importing budget data from the live Financial System into the Interim Module in order to make interim budget adjustments.

The screen can be found at Galaxy  $\rightarrow$  Budget Development System  $\rightarrow$  Interim Module  $\rightarrow$  Modify Interim Projected Year Totals. To populate Projected Year Totals, follow the steps below:

A. Select a reporting period from the current fiscal year (CFY) and click Populate Projected Totals.

| Modify Interim Projected Year Totals      |                                 |
|-------------------------------------------|---------------------------------|
| Search Modify Budget Resolution Errors    |                                 |
| County: 33 - RIVERSIDE COUNTY V District: | ×                               |
| From Fund: To Fund:                       | Reporting Period                |
| From School: To School:                   | 1st Interim                     |
| From Resource: To Resource:               | O 2nd Interim                   |
| From Project Year: To Project Year:       | <ul> <li>3rd Interim</li> </ul> |
| From Goal: To Goal:                       |                                 |
| From Function: To Function:               |                                 |
| From Object: To Object:                   |                                 |
| Include General Fund Only                 |                                 |
| Include Adjustments Only                  |                                 |
| Populate Projected Totals                 | Find Upload                     |

B. You will receive confirmation that totals were populated. Click OK to proceed.

| Confirmation                        |    |
|-------------------------------------|----|
| Totals were populated successfully. |    |
|                                     |    |
|                                     | ОК |
|                                     |    |

**WARNING:** The district's current budget in the live Financial System has now been populated into the Interim Module and is ready to be modified for the interim reporting period. As a reminder, if you populate the projected totals again after any manual adjustments, the adjustments made in the Interim Module will be <u>lost</u> and need to be re-entered. There is a warning within Galaxy if totals have already been populated:

| Confirmation                                                                        |  |  |  |  |  |  |
|-------------------------------------------------------------------------------------|--|--|--|--|--|--|
| 1st Interim is already populated. Any adjustments<br>will be lost. Continue anyway? |  |  |  |  |  |  |
| OK Cancel                                                                           |  |  |  |  |  |  |

# Step 2: Modify Interim Projected Year Totals

The second step to preparing interim reports is modifying projected year totals within the Interim Module to reflect spending patterns and updated assumptions. The adjustments made within the Interim Module will be reflected in SACS and ultimately generate budget resolutions into the live Financial System. The screen to make modifications is located at the following path:  $Galaxy \rightarrow Budget Development System \rightarrow Interim Module \rightarrow Modify Interim Projected Year Totals.$ 

A. Enter at least one search criteria to avoid an unnecessarily long wait time. Click Find.

| Modify Interim Projected Year Totals                |
|-----------------------------------------------------|
| Search Modify Budget Resolution Errors              |
| County: 33 - RIVERSIDE COUNTY V District:           |
| From Fund: To Fund: Reporting Period                |
| From School: To School:                             |
| From Resource: 1100 To Resource: 1100 O 2nd Interim |
| From Project Year: To Project Year: 3rd Interim     |
| From Goal: To Goal:                                 |
| From Function: To Function:                         |
| From Object: To Object:                             |
| Include General Fund Only                           |
| Include Adjustments Only                            |
| Populate Projected Totals Find Upload               |

B. The screen defaults to the Modify tab. Checkboxes are available to show additional columns: Current Totals, Adopted Budget, and Actuals/Encumbrances (as of the interim cut-off date).

| М | Modify Interim Projected Year Totals                                                                                                    |      |        |          |                 |      |             |                     |                   |                     |                                |                           |                                      |             |                     |
|---|----------------------------------------------------------------------------------------------------|------|--------|----------|-----------------|------|-------------|---------------------|-------------------|---------------------|--------------------------------|---------------------------|--------------------------------------|-------------|---------------------|
|   | Search Modify Budget Resolution Errors                                                                                                    |      |        |          |                 |      |             |                     |                   |                     |                                |                           |                                      |             |                     |
|   | County: 33 - RIVERSIDE COUNTY District: Fiscal Year: Fiscal Year: Fisc |      |        |          |                 |      |             |                     |                   | n                   |                                |                           |                                      |             |                     |
|   | Show Ct                                                                                                    |      |        | SHOW AUO | neu buugei      | Show | V Actuals / | Encumb              | ances(combine     | a)                  |                                |                           | Tota                                 | Il Rows: 7  |                     |
|   | Delete                                                                                                    | Fund | School | Resource | Project<br>Year | Goal | Function    | Object <sup>4</sup> | Adopted<br>Budget | Operating<br>Budget | Current<br>Operating<br>Budget | Actuals /<br>Encumbrances | Current<br>Actuals /<br>Encumbrances | Adjustments | Projected<br>Totals |
|   |                                                                                                    | 03   | 105    | 1100     | 0               | 1110 | 1000        | 4300                | 3,473             | 3,473               | 4,321                          | 1,507                     | 1,507                                | 848         | 4,321               |
|   |                                                                                                    | 03   | 105    | 1100     | 0               | 0000 | 0000        | 8560                | 3,473             | 3,473               | 4,321                          | 37                        | 4,523                                | 848         | 4,321               |

C. To modify Projected Totals, use the Adjustments column.

| M | Modify Interim Projected Year Totals                                                  |        |        |             |                 |      |          |          |                     |                           |             |                     |                  |  |
|---|---------------------------------------------------------------------------------------|--------|--------|-------------|-----------------|------|----------|----------|---------------------|---------------------------|-------------|---------------------|------------------|--|
|   | Search                                                                                | Modify | Bud    | get Resolut | ion Errors      | ן    |          |          |                     |                           |             |                     |                  |  |
|   | County: 33 - RIVERSIDE COUNTY District: Fiscal Year: Fiscal Year: Period: 1st Interim |        |        |             |                 |      |          |          |                     |                           |             |                     |                  |  |
|   | 🗌 Show Current Totals 🔄 Show Adopted Budget 💋 Show Actuals / Encumbrances(combin      |        |        |             |                 |      |          |          |                     |                           |             |                     |                  |  |
|   |                                                                                       |        |        |             |                 |      |          |          |                     | Ş5,050 ·                  | + 91,000 -  | Total Rows: 4       |                  |  |
|   | Delete                                                                                | Fund   | School | Resource    | Project<br>Year | Goal | Function | Object * | Operating<br>Budget | Actuals /<br>Encumbrances | Adjustments | Projected<br>Totals | Comments         |  |
|   |                                                                                       | 03     | 105    | 1100        | 0               | 1110 | 1000     | 4300     | 3,036               | 0 1,000                   |             | 4,036               | NCREASE FOR ADA  |  |
|   |                                                                                       | 03     | 105    | 1100        | 0               | 0000 | 0000     | 8560     | 3,030               | 6 0                       | 1,000       | 4,036               | INCREASE FOR ADA |  |

Note: A line cannot be added/deleted if budget, actuals, or encumbrances already exist in Galaxy for that line. *Objects 9110-9650 make up the beginning balance for each line and therefore districts should not make adjustments to these object codes, as it will alter their beginning fund balance when importing from Galaxy to SACS. If adjustments are made to these object codes, it will generate a fatal technical error.* 

**WARNING:** Do <u>not</u> make changes to existing account line components (fund, resource, object, etc.). This will change the accuracy of the data and currently there is no way for Galaxy to edit for this. *Modify Projected Year Totals* is a data entry screen only and does not have business rules to keep the budget in balance. Enter adjustments in a systematic way to avoid imbalanced funds/resources/objects.

# Step 3: Clear the Beginning Balance Adjustments (9700)

The third step to preparing interim reports is to clear beginning balance adjustments in object 9700, if the district did not do so prior to October 31. A district that has not cleared all 9700 object codes prior to this cut-off will have to utilize this step. If beginning balance adjustments have been cleared, skip to Step 4.

The screen to complete this step can be found at *Galaxy*  $\rightarrow$  *Budget Development System*  $\rightarrow$  *Interim Module*  $\rightarrow$  *Modify Interim Projected Year Totals.* 

A. Adjust the balance in object 9700 to the corresponding 97XX account or expenditure account.

| M | Aodify Interim Projected Year Totals |           |          |             |                 |           |                                           |                     |                     |                           |             |                     |                               |
|---|--------------------------------------|-----------|----------|-------------|-----------------|-----------|-------------------------------------------|---------------------|---------------------|---------------------------|-------------|---------------------|-------------------------------|
| Γ | Search                               | Modify    | Bud      | get Resolut | ion Errors      | ן         |                                           |                     |                     |                           |             |                     |                               |
|   | County: 33 - RIVERSIDE COUNTY        |           |          |             |                 | District: | istrict: Fiscal Year: Period: 1st Interim |                     |                     |                           |             |                     |                               |
|   | Show C                               | Current 1 | fotals 🗌 | Show Adop   | pted Budget     | t 🔽 Shov  | w Actuals /                               | Encumbr             | ances(combine       | ed)                       |             |                     |                               |
|   |                                      |           |          |             |                 |           |                                           |                     |                     |                           |             |                     | Total Rows: 6                 |
|   | Delete                               | Fund      | School   | Resource    | Project<br>Year | Goal      | Function                                  | Object <sup>4</sup> | Operating<br>Budget | Actuals /<br>Encumbrances | Adjustments | Projected<br>Totals | Comments                      |
|   |                                      | 03        | 105      | 1100        | 0               | 1110      | 1000                                      | 4300                | 3,036               | 0                         | 4,016       | 7,052               | INCREASE FOR ADA / CLEAR 9700 |
|   |                                      | 03        | 105      | 1100        | 0               | 0000      | 0000                                      | 8560                | 3,036               | 0                         | 1,000       | 4,036               | INCREASE FOR ADA              |
|   |                                      | 03        | 000      | 1100        | 0               | 0000      | 0000                                      | 9110                | 8,902               | 0                         | 0           | 8,902               |                               |
|   |                                      | 03        | 000      | 1100        | 0               | 0000      | 0000                                      | 9200                | 0                   | 0                         | 0           | 0                   |                               |
|   |                                      | 03        | 000      | 1100        | 0               | 0000      | 0000                                      | 9700                | 3.016               | 0                         | -3.016      | 0                   | CLEAR 9700                    |
|   |                                      | 03        | 000      | 1100        | 0               | 0000      | 0000                                      | 9780                | 5,886               | 0                         | 0           | 5,886               |                               |

- B. Use the View Interim Projected Year Balance screen to view how the adjustments entered have affected the ending balance. The screen can be found at Galaxy → Budget Development System → View Budget → View Interim Projected Year Balance.
  - i. In this example, the Current Year Revised column is out of balance by the beginning balance adjustment amount (Object 9700). The Projected Totals column is now in balance, with a grand total of 0.00.

| Vi | /iew Interim Projected Year Balance |                      |           |             |        |                |             |                  |  |  |
|----|-------------------------------------|----------------------|-----------|-------------|--------|----------------|-------------|------------------|--|--|
| ٢  | Search Balanc                       | e Information        |           |             |        |                |             |                  |  |  |
|    | County: 33 - RIV                    | ERSIDE COUNTY        |           | District:   |        |                |             |                  |  |  |
|    | Fiscal Year:                        | Period: 1st Inte     | erim      | Fund: 03    | F      | Resource: 110  | 0           |                  |  |  |
|    |                                     | Current Year Adopted | Current Y | ear Revised | Curren | t Year Rev/Exp | Adjustments | Projected Totals |  |  |
|    | Revenues                            | 3,038.00             |           | 3,036.00    |        | 0.00           | 1,000.00    | 4,036.00         |  |  |
|    | Expenditures                        | 3,038.00             |           | 3,036.00 0. |        | 0.00           | 4,016.00    | 7,052.00         |  |  |
|    | Sources                             | 0.00                 |           | 0.00        |        | 0.00           | 0.00        | 0.00             |  |  |
|    | Uses                                | 0.00                 |           | 0.00        |        | 0.00           | 0.00        | 0.00             |  |  |
|    | Sub-Total                           | 0.00                 |           | 0.00        |        | 0.00           | -3,016.00   | -3,016.00        |  |  |
|    | Beginning Balance                   | 5,886.00             |           | 8,902.00    |        | 0.00           | 0.00        | 8,902.00         |  |  |
|    | Ending Balance                      | 5,888.00             |           | 5,886.00    |        | 0.00           | 0.00        | 5,886.00         |  |  |
|    | Grand Total                         | 0.00                 |           | 3,016.00    |        | 0.00           | -3,016.00   | 0.00             |  |  |
|    | Excel Print                         | )                    |           |             |        |                |             |                  |  |  |

**Note:** The View Interim Projected Year Balance screen and the View Interim Balance by Fund and Resource screen can be used interchangeably for checking ending fund balance. However, if the LEA tracks a resource by Project Year, then the View Interim Balance by Fund and Resource screen will need to be used.

| View Interim Balance by Fund and Resource                          |                                 |
|--------------------------------------------------------------------|---------------------------------|
| Search Summary                                                     |                                 |
| County: 33 - RIVERSIDE COUNTY V District:                          | ✓ Fiscal Year:                  |
| From Fund: 03 To Fund: 03 Show Combined General Fund               | Reporting Period                |
| From School: XXX To School: XXX                                    | <ul> <li>1st Interim</li> </ul> |
| From Resource: 1100 To Resource: 1100                              | O 2nd Interim                   |
| From Project Year: To Project Year:                                | O 3rd Interim                   |
| Select Sort Criteria                                               |                                 |
| Fund     Image: School     Image: Resource     Image: Project Year |                                 |
| Clear Criteria Find                                                |                                 |

# Step 4: Balance Projected Totals

The fourth step to preparing interim reports is to confirm that each resource within the Interim Module is balanced. In order to confirm that each resource is balanced, use the View Interim Projected Year Balance screen to scroll through each resource separately. Those resources which are still out of balance will need to be adjusted using Step 2. The screen can be found at Galaxy  $\rightarrow$  Budget Development System  $\rightarrow$  View Budget  $\rightarrow$  View Interim Projected Year Balance.

A. Leave the screen blank in order to scroll through each resource individually. Click *Find*.

| View Interim Projected Year Balance                                                |                                                                                        |                                 |
|------------------------------------------------------------------------------------|----------------------------------------------------------------------------------------|---------------------------------|
| Search Balance Information                                                         |                                                                                        |                                 |
| County: 33 - RIVERSIDE COUNTY V District:                                          |                                                                                        | ✓ Fiscal Year:                  |
| From Fund: To Fund:                                                                | Show Combined General Fund                                                             | Reporting Period                |
| Show                                                                               |                                                                                        | <ul> <li>2nd Interim</li> </ul> |
| <ul> <li>Current Year Adopted and Revised</li> <li>Current Year Rev/Exp</li> </ul> | Leave fields blank to scroll<br>through all Fund/Resource<br>combinations. Or, enter a | O 3rd Interim                   |
| Find                                                                               | Fund/Resource to verify a specific combination.                                        |                                 |

B. Grand totals must be zero for the resource to be in balance.

| Vi | /iew Interim Projected Year Balance     |                      |                      |                      |             |                  |  |  |
|----|-----------------------------------------|----------------------|----------------------|----------------------|-------------|------------------|--|--|
| ٢  | Search Balance Information              |                      |                      |                      |             |                  |  |  |
|    | County: 33 - RIVERSIDE COUNTY District: |                      |                      |                      |             |                  |  |  |
|    | Fiscal Year:                            | Period: 1st Inte     | erim Fund: 03        | Resource: 110        | 0           |                  |  |  |
|    |                                         | Current Year Adopted | Current Year Revised | Current Year Rev/Exp | Adjustments | Projected Totals |  |  |
|    | Revenues                                | 3,038.00             | 3,036.00             | 0.00                 | 1,000.00    | 4,036.00         |  |  |
|    | Expenditures                            | 3,038.00             | 3,038.00             | 0.00                 | 4,016.00    | 7,052.00         |  |  |
|    | Sources                                 | 0.00                 | 0.00                 | 0.00                 | 0.00        | 0.00             |  |  |
|    | Uses                                    | 0.00                 | 0.00                 | 0.00                 | 0.00        | 0.00             |  |  |
|    | Sub-Total                               | 0.00                 | 0.00                 | 0.00                 | -3,016.00   | -3,016.00        |  |  |
|    | Beginning Balance                       | 5,888.00             | 8,902.00             | 0.00                 | 0.00        | 8,902.00         |  |  |
|    | Ending Balance                          | 5,888.00             | 5,886.00             | 0.00                 | 0.00        | 5,888.00         |  |  |
|    | Grand Total                             | 0.00                 | 3,016.00             | 0.00                 | -3,016.00   | 0.00             |  |  |
|    | Excel Print                             | )                    |                      |                      |             |                  |  |  |

# C. Other View Options:

i. Other view options include sorting by fund. To see a fund with all resources combined, use XXXX in the resource field. This view shows the Unrestricted General Fund which is currently out of balance by \$0.2 million.

| Balance Informat                                                                                                    | ion                                                                                                    |                                                                                                    |                                                                                                    |                                                                          |                                                                                                    |
|----------------------------------------------------------------------------------------------------|----------------------------------------------------------------------------------------------------|----------------------------------------------------------------------------------------------------|----------------------------------------------------------------------------------------------------|--------------------------------------------------------------------------|----------------------------------------------------------------------------------------------------|
| 33 - RIVERSIDE CO                                                                                                    | DUNTY V District:                                                                                                    |                                                                                                    |                                                                                                    |                                                                          | ✓ Fiscal Year                                                                                                 |
| om Fund: 03                                                                                                    | To Fund: 0                                                                                                    | 3                                                                                                    | Show Combined Ge                                                                                                    | eneral Fund                                                              | - Reporting Perio                                                                                             |
|                                                                                                    |                                                                                                    |                                                                                                    | 0                                                                                                    |                                                                          | a 1st Interim                                                                                                 |
| Chow Chow                                                                                                    | To Resource.                                                                                                    | ~~~                                                                                                    |                                                                                                    |                                                                          |                                                                                                    |
| Show                                                                                                    |                                                                                                    |                                                                                                    |                                                                                                    |                                                                          | O 2nd Interim                                                                                                 |
| Curre                                                                                                    | nt Year Adopted and Revi                                                                                                    | ised                                                                                                    |                                                                                                    |                                                                          | ○ 3rd Interim                                                                                                 |
| Curre                                                                                                    | nt Year Rev/Exp                                                                                                    |                                                                                                    |                                                                                                    |                                                                          |                                                                                                    |
|                                                                                                    |                                                                                                    | ~                                                                                                    |                                                                                                    |                                                                          |                                                                                                    |
|                                                                                                    |                                                                                                    |                                                                                                    |                                                                                                    |                                                                          |                                                                                                    |
|                                                                                                    |                                                                                                    |                                                                                                    |                                                                                                    |                                                                          |                                                                                                    |
|                                                                                                    |                                                                                                    |                                                                                                    |                                                                                                    |                                                                          |                                                                                                    |
|                                                                                                    |                                                                                                    |                                                                                                    |                                                                                                    |                                                                          |                                                                                                    |
|                                                                                                    |                                                                                                    |                                                                                                    |                                                                                                    |                                                                          |                                                                                                    |
|                                                                                                    |                                                                                                    |                                                                                                    |                                                                                                    |                                                                          |                                                                                                    |
|                                                                                                    |                                                                                                    |                                                                                                    |                                                                                                    |                                                                          |                                                                                                    |
|                                                                                                    |                                                                                                    |                                                                                                    |                                                                                                    |                                                                          |                                                                                                    |
| iour Interim P                                                                                                    | raisated Vaar                                                                                                    | Palanaa                                                                                                    |                                                                                                    |                                                                          |                                                                                                    |
| iew Interim P                                                                                                    | rojected Year I                                                                                                    | Balance                                                                                                    |                                                                                                    |                                                                          |                                                                                                    |
| iew Interim P                                                                                                    | rojected Year I                                                                                                    | Balance                                                                                                    |                                                                                                    |                                                                          |                                                                                                    |
| iew Interim P                                                                                                    | rojected Year                                                                                                    | Balance                                                                                                    |                                                                                                    |                                                                          |                                                                                                    |
| iew Interim P<br>Search Balanc                                                                                                    | rojected Year                                                                                                    | Balance                                                                                                    |                                                                                                    |                                                                          |                                                                                                    |
| iew Interim P<br>Search Balanc                                                                                                    | rojected Year                                                                                                    | Balance                                                                                                    |                                                                                                    |                                                                          |                                                                                                    |
| iew Interim P<br>Search Balanc<br>County: 33 - RIV                                                                                                    | rojected Year                                                                                                    | Balance<br>District:                                                                                                    |                                                                                                    |                                                                          |                                                                                                    |
| iew Interim P<br>Search Balanc<br>County: 33 - RIV<br>Fiscal Year:                                                                                                    | rojected Year I<br>e Information<br>/ERSIDE COUNTY                                                                                                    | Balance<br>District:                                                                                                    | Resource:                                                                                                    | x                                                                        |                                                                                                    |
| iew Interim P<br>Search Balanc<br>County: 33 - RIV<br>Fiscal Year:                                                                                                    | rojected Year I<br>e Information<br>FERSIDE COUNTY<br>Period: 1st Inte<br>Current Year Adopted                                                                                         | District:<br>erim Fund: 03<br>Current Year Revised                                                                                                    | Resource: XX                                                                                                    | XX Adjustments                                                           | Projected Totals                                                                                              |
| iew Interim P<br>Search Balanc<br>County: 33 - RIV<br>Fiscal Year:                                                                                                    | rojected Year I<br>e Information<br>/ERSIDE COUNTY<br>Period: 1st Inte<br>Current Year Adopted<br>1,438,039.00                                                                         | District:<br>erim Fund: 03<br>Current Year Revised<br>1.438,039.00                                                                                                    | Resource: XXX<br>Current Year Rev/Exp<br>0.00                                                                            | XX<br>Adjustments<br>1,000.00                                            | Projected Totals<br>1.439.039.00                                                                              |
| iew Interim P<br>Search Balanc<br>County: 33 - RIV<br>Fiscal Year:<br>Revenues<br>Expenditures                                                                        | rojected Year I<br>e Information<br>/ERSIDE COUNTY<br>Period: 1st Inte<br>Current Year Adopted<br>1,438,039.00<br>1,405,389.00                                                         | District:<br>erim Fund: 03<br>Current Year Revised<br>1,438,039.00<br>1,405,389.00                                                                                                    | Resource: XXX<br>Current Year Rev/Exp<br>0.00<br>59,352.88                                                               | Adjustments<br>1,000.00<br>4,016.00                                      | Projected Totals<br>1,439,039.00<br>1,409,385.00                                                              |
| iew Interim P<br>Search Balanc<br>County: 33 - RIV<br>Fiscal Year:<br>Revenues<br>Expenditures<br>Sources                                                             | rojected Year I<br>e Information<br>PERSIDE COUNTY<br>Period: 1st Inte<br>Current Year Adopted<br>1.438,039.00<br>1.405,389.00<br>0.00                                                 | Balance           District:           erim         Fund:         03           Current Year Revised           1.438,039.00           1.405,389.00           0.00                       | Resource: XXX<br>Current Year Rev/Exp<br>0.00<br>59,352.88<br>0.00                                                       | Adjustments<br>1,000.00<br>4,016.00<br>0.00                              | Projected Totals 1.439.039.00 1.409.385.00 0.00                                                               |
| iew Interim P<br>Search Balanc<br>County: 33 - RIV<br>Fiscal Year:<br>Revenues<br>Expenditures<br>Sources<br>Uses                                                     | rojected Year I<br>e Information<br>PERSIDE COUNTY<br>Period: 1st Inte<br>Current Year Adopted<br>1.438.039.00<br>1.405.389.00<br>0.00<br>0.00                                         | Balance           District:           erim         Fund:         03           Current Year Revised           1.438.039.00           1,405.389.00           0.00                       | Resource: XXX<br>Current Year Rev/Exp<br>0.00<br>59,352.88<br>0.00<br>0.00                                               | Adjustments<br>1,000.00<br>4,016.00<br>0.00<br>0.00                      | Projected Totals<br>1,439,039,00<br>1,409,385,00<br>0,00<br>0,00                                              |
| iew Interim P<br>Search Balanc<br>County: 33 - RIV<br>Fiscal Year:<br>Revenues<br>Expenditures<br>Sources<br>Uses<br>Sub-Total                                        | rojected Year I<br>e Information<br>/ERSIDE COUNTY<br>Period: 1st Inte<br>Current Year Adopted<br>1,438,039.00<br>1,405,369.00<br>0.00<br>0.00<br>32,670.00                            | Balance           District:           erim         Fund:           03           Current Year Revised           1,438,039.00           1,405,389.00           0,00           32,670.00 | Resource: XXX<br>Current Year Rev/Exp<br>0.00<br>59,352.88<br>0.00<br>0.00<br>-59,352.88                                 | Adjustments<br>1,000.00<br>4,016.00<br>0.00<br>0.00<br>-3,016.00         | Projected Totals<br>1,439,039.00<br>1,409.385.00<br>0.00<br>0.00<br>29,654.00                                 |
| iew Interim P<br>Search Balanc<br>County: 33 - RIV<br>Fiscal Year:<br>Fiscal Year:<br>Revenues<br>Expenditures<br>Sources<br>Uses<br>Sub-Total<br>Beginning Balance   | rojected Year I<br>e Information<br>/ERSIDE COUNTY<br>Period: 1st Inte<br>Current Year Adopted<br>1,438,039.00<br>1,405,389.00<br>0.00<br>0.00<br>32,670.00<br>1,767,904.00            | Balance<br>District:<br>erim Fund: 03<br>Current Year Revised<br>1.438,039.00<br>1.405,389.00<br>0.00<br>0.00<br>32,670.00<br>1.938,083.99                                            | Resource: XXX<br>Current Year Rev/Exp<br>0.00<br>59,352.88<br>0.00<br>0.00<br>-59,352.88<br>1,938,083,99                 | Adjustments<br>1,000.00<br>4,016.00<br>0.00<br>-3,016.00<br>0.00         | Projected Totals 1,439,039.00 1,409,385.00 0,00 0,00 29,854.00 1,938,083.99                                   |
| iew Interim P<br>Search Balanc<br>County: 33 - RIV<br>Fiscal Year:<br>Revenues<br>Expenditures<br>Sources<br>Uses<br>Sub-Total<br>Beginning Balance<br>Ending Balance | rojected Year I<br>e Information<br>/ERSIDE COUNTY<br>Period: 1st Inte<br>Current Year Adopted<br>1.438,039.00<br>1.405,389.00<br>0.00<br>0.00<br>0.00<br>0.00<br>0.00<br>0.00<br>0.00 | Balance<br>District:<br>erim Fund: 03<br>Current Year Revised<br>1.438,039.00<br>1.405,389.00<br>0.00<br>0.00<br>32,670.00<br>1,938,083.99<br>1.800,574.00                            | Resource: XXX<br>Current Year Rev/Exp<br>0.00<br>59,352.88<br>0.00<br>0.00<br>-59,352.88<br>1,938,083.99<br>1,878,731.11 | Adjustments<br>1,000.00<br>4,016.00<br>0.00<br>-3,016.00<br>0.00<br>0.00 | Projected Totals<br>1,439,039,00<br>1,409,385,00<br>0,00<br>0,00<br>29,654,00<br>1,938,083,99<br>1,800,574,00 |

ii. In order to show a combined General Fund, leave the Fund field blank and click the box on the right stating "Show Combined General Fund".

| View Interim I  | Projected Year Balance           |                               |
|-----------------|----------------------------------|-------------------------------|
| County: 33 - RI | VERSIDE COUNTY V District:       | Fiscal Year:                  |
| From Fund:      | To Fund: Show Combined           | General Fund Reporting Period |
| From Resource:  | XXXX To Resource: XXXX           | Ist Interim                   |
|                 | Show                             | O 2nd Interim                 |
|                 | Current Year Adopted and Revised | O 3rd Interim                 |
|                 | Current Year Rev/Exp             |                               |
|                 |                                  |                               |
| Find            |                                  |                               |

# Step 5: View Interim Screens

The fifth step to preparing interim reports is to confirm balances by SACS components prior to creating a SACS import. The screen can be found at *Galaxy*  $\rightarrow$  *Budget Development System*  $\rightarrow$  *View Budget*  $\rightarrow$  *View Interim Balance by Fund and Resource.* 

A. Use this screen before creating a SACS import to verify the Projected Totals column is correct.

| View Interim Balance by Fund and Resource            |                                 |
|------------------------------------------------------|---------------------------------|
| Search Summary                                       |                                 |
| County: 33 - RIVERSIDE COUNTY V District:            | Fiscal Year:                    |
| From Fund: 03 To Fund: 03 Show Combined General Fund | Reporting Period                |
| From School: XXX To School: XXX                      | 1st Interim                     |
| From Resource: 1100 To Resource: 1100                | O 2nd Interim                   |
| From Project Year: X To Project Year: X              | <ul> <li>3rd Interim</li> </ul> |
| Select Sort Criteria                                 |                                 |
| Fund V School V Resource V Project Year V            |                                 |
| Clear Criteria Find                                  |                                 |

B. The data displayed will be as of the last date of the current reporting period.

| iew Interim Balance by Fund and Resource |                             |                |            |                |               |                  |                |
|------------------------------------------|-----------------------------|----------------|------------|----------------|---------------|------------------|----------------|
| Search Summary                           |                             |                |            |                |               |                  |                |
| County: 33 - RIVERSIDE COUNTY            | District:                   |                |            |                |               |                  |                |
| Fiscal Year: Eund: 03                    | School: XXX F               | Resource: 1100 | Project Ye | ar: X En       | d Date: 10/31 | Perio            | d: 1st Interim |
|                                          |                             | 1100           | 110,000 10 | Dev/Evp Net of | 10/01         |                  |                |
|                                          | Adopted Budget              | Revised Budget | Abatements | Encumbrances   | Adjustments   | Projected Totals |                |
|                                          | 1) LCFF Sources             | 0              | 0.00       | 0.00           | 0.00          | 0.00             | 0.00           |
|                                          | 2) Federal Revenues         | 0              | 0.00       | 0.00           | 0.00          | 0.00             | 0.00           |
| A. REVENUES                              | 3) Other State Revenues     | 3,038          | 3,038.00   | 0.00           | 0.00          | 1,000.00         | 4,038.00       |
|                                          | 4) Other Local Revenues     | 0              | 0.00       | 0.00           | 0.00          | 0.00             | 0.0            |
|                                          | 5) TOTAL REVENUES           | 3,036          | 3,036.00   | 0.00           | 0.00          | 1,000.00         | 4,038.0        |
|                                          | 1) Certificated Salaries    | 0              | 0.00       | 0.00           | 0.00          | 0.00             | 0.0            |
|                                          | 2) Classified Salaries      | 0              | 0.00       | 0.00           | 0.00          | 0.00             | 0.0            |
|                                          | 3) Employee Benefits        | 0              | 0.00       | 0.00           | 0.00          | 0.00             | 0.0            |
|                                          | 4) Books and Supplies       | 3,036          | 3,038.00   | 0.00           | 0.00          | 4,016.00         | 7,052.0        |
| B. EXPENDITURES                          | 5) Services, Other Op Exp   | 0              | 0.00       | 0.00           | 0.00          | 0.00             | 0.0            |
|                                          | 6) Capital Outlay           | 0              | 0.00       | 0.00           | 0.00          | 0.00             | 0.0            |
|                                          | 7) Other Outgo              | 0              | 0.00       | 0.00           | 0.00          | 0.00             | 0.0            |
|                                          | 8) Direct/Indirect Costs    | 0              | 0.00       | 0.00           | 0.00          | 0.00             | 0.0            |
|                                          | 9) TOTAL EXPENDITURES       | 3,036          | 3,038.00   | 0.00           | 0.00          | 4,016.00         | 7,052.0        |
| C. EXCESS (DEFICIENCY) OF REV/EXP        | A5 - B9)                    | 0              | 0.00       | 0.00           | 0.00          | -3,016.00        | -3,016.00      |
|                                          | 1a) Interfund Transfers In  | 0              | 0.00       | 0.00           | 0.00          | 0.00             | 0.0            |
|                                          | 1b) Interfund Transfers Out | 0              | 0.00       | 0.00           | 0.00          | 0.00             | 0.0            |
| D. OTHER FINANCING SOURCES/USES          | 2a) Other Sources           | 0              | 0.00       | 0.00           | 0.00          | 0.00             | 0.00           |
|                                          | 2b) Other Uses              | 0              | 0.00       | 0.00           | 0.00          | 0.00             | 0.00           |
|                                          | 3) Contributions            | 0              | 0.00       | 0.00           | 0.00          | 0.00             | 0.00           |
|                                          | 4) TOTAL OTHER              | 0              | 0.00       | 0.00           | 0.00          | 0.00             | 0.00           |
| E. CHANGE IN FUND BALANCE (C + D4)       |                             | 0              | 0.00       | 0.00           | 0.00          | -3,016.00        | -3,018.00      |
| F. BEGINNING BALANCE                     | 5,886                       | 8,902.00       | 8,902.00   |                | 0.00          | 8,902.00         |                |
| G. ENDING BALANCE                        |                             | 5,888          | 5,888.00   | 8,902.00       |               | 0.00             | 5,888.00       |
| GRAND TOTAL                              |                             | 0              | 3,016.00   | 0.00           |               | -3,016.00        | 0.00           |
| Excel Print                              |                             |                |            |                |               |                  |                |

C. An additional tool to view a range of resources is the View Interim Balance Summary by SACS Component screen. The screen can be found at Galaxy → Budget Development System → View Budget → View Interim Balance by SACS Component. By defining the resource range, combined balances can be viewed for the selected resources only.

| View Interim Balance Summary by SACS Component       |                                   |
|------------------------------------------------------|-----------------------------------|
| Search Summary                                       |                                   |
| County: 33 - RIVERSIDE COUNTY V District:            | <ul> <li>Fiscal Year: </li> </ul> |
| From Fund: 03 To Fund: 03 Show Combined General Fund | Reporting Period                  |
| From School: To School:                              | 1st Interim                       |
| From Resource: 0000 To Resource: 1999                | O 2nd Interim                     |
| From Project Year: To Project Year:                  | 3rd Interim                       |
| From Goal: To Goal:                                  |                                   |
| Fram Function: To Function:                          |                                   |
| Clear Criteria Find                                  |                                   |

D. This view shows the combined balances for resources 0000 through 1999 only.

| ew Interim Balan      | ce Summary          | / by SACS Co        | mponent                  |                 |                              |              |             |                |
|-----------------------|---------------------|---------------------|--------------------------|-----------------|------------------------------|--------------|-------------|----------------|
| Search Summary        |                     |                     |                          |                 |                              |              |             |                |
| County: 33 - RIVERSID | E COUNTY            | District:           |                          |                 |                              |              |             |                |
| Fiscal Year:          | Period: 1st Interin | n End Date:         | 10/31/                   |                 |                              |              |             |                |
| From Fund: 03 Fr      | om School:          | From Resource:      | 0000 From                | m Project Year: | From G                       | oal:         | From Functi | on:            |
| To Fund: 03           | To School:          | To Resource:        | To Resource: 1999 To Pro |                 | Project Year: To Goal:       |              | To Functi   | on:            |
|                       |                     |                     | Adopted Budget           | Revised Budget  | Rev/Exp Net of<br>Abatements | Encumbrances | Adjustments | Projected Tota |
|                       | 1) LC               | FF Sources          | 1,409,392                | 1,409,392.00    | 0.00                         | 0.00         | 0.00        | 1,409,392.     |
|                       | 2) Fe               | deral Revenues      | 0                        | 0.00            | 0.00                         | 0.00         | 0.00        | 0.             |
| A. REVENUES           | 3) Ott              | ner State Revenues  | 3,647                    | 3,647.00        | 0.00                         | 0.00         | 1,000.00    | 4,647.         |
|                       | 4) Oti              | ner Local Revenues  | 25.000                   | 25.000.00       | 0.00                         | 0.00         | 0.00        | 25,000.        |
|                       | 5) TO               | TAL REVENUES        | 1,438,039                | 1,438,039.00    | 0.00                         | 0.00         | 1,000.00    | 1,439,039.     |
|                       | 1) Ce               | rtificated Salaries | 372,912                  | 372,912.00      | 0.00                         | 262,593.30   | 0.00        | 372,912.       |
|                       | 2) Cla              | ssified Salaries    | 370.260                  | 370.260.00      | 45,395.00                    | 288,782.77   | 0.00        | 370,280.       |
|                       | 3) Em               | ployee Benefits     | 336,501                  | 336,501.00      | 13,957.88                    | 141,072.45   | 0.00        | 338,501.       |
|                       | 4) Bo               | oks and Supplies    | 119,441                  | 119,441.00      | 0.00                         | 0.00         | 4,016.00    | 123,457.       |
| B. EXPENDITURES       | 5) Se               | vices, Other Op Exp | 195,552                  | 195,552.00      | 0.00                         | 0.00         | 0.00        | 195,552.       |
|                       | 6) Ca               | pital Outlay        | 10,703                   | 10,703.00       | 0.00                         | 0.00         | 0.00        | 10,703.        |
|                       | 7) Ott              | ner Outgo           | 0                        | 0.00            | 0.00                         | 0.00         | 0.00        | 0.0            |
|                       | 8) Dir              | ect/Indirect Costs  | .0                       | 0.00            | 0.00                         | 0.00         | 0.00        | 0.0            |

E. The selected resources can also be viewed on the Modify Interim Projected Year Totals screen. This screen can be given to staff that need to view the adjustments, but not modify them.

| View Interim Projected Year Totals        |                  |
|-------------------------------------------|------------------|
| Search Details                            |                  |
| County: 33 - RIVERSIDE COUNTY V District: | Fiscal Year:     |
| From Fund: 03 To Fund: 03                 | Reporting Period |
| From School: To School:                   | Ist Interim      |
| From Resource: 1100 To Resource: 1100     | O 2nd Interim    |
| From Project Year: To Project Year:       | - 3rd Interim    |
| From Goal: To Goal:                       |                  |
| From Function: To Function:               |                  |
| From Object: To Object:                   |                  |
| Include General Fund Only                 |                  |
| Include Adjustments Only                  |                  |
|                                           | Find             |

# Step 6: Create SACS Import File

The sixth step to preparing interim reports is to generate a SACS import file to be uploaded into SACS Web. The screen can be found at *Galaxy*  $\rightarrow$  *Budget Development System*  $\rightarrow$  *Modify District Budget Status*.

A. Click Generate SACS Import File and click OK.

| Modify District Budget Status                                                                                                    |                                                                                                    |                                                                                                    |               |                                                      |              |             |    |
|----------------------------------------------------------------------------------------------------|----------------------------------------------------------------------------------------------------|----------------------------------------------------------------------------------------------------|---------------|------------------------------------------------------|--------------|-------------|----|
| Search Budget Status Information                                                                                                    | SACS Import                                                                                                    | 5                                                                                                    |               |                                                      |              |             |    |
| County: 33 - RIVERSIDE COUNTY                                                                                                    | Dist                                                                                                    | rict:                                                                                                    | Palance       | Budget Year:                                         |              |             |    |
| Status                                                                                                    | Status                                                                                                    | Last Date and Time                                                                                                    | Balance       | Total Rows: 2                                        |              |             |    |
| Recalc Required:                                                                                                    | N                                                                                                    | 06/17/2020 2:34:54 PM                                                                                                    | Fund          | Fund Description                                     | Balance      | Difference  |    |
| Populated:<br>Frozen:<br>Transfer Budget To Financial Requested:<br>Approved By County:<br>Dual Adoption Transfer Requested:<br>Dual Adoption Appr:<br>SACS Import File: | P/Re-Pc           Y           Y           Y           Y           Y           Y           Y           Y           Y           Y           Y           Y           Y           Y           Y           Y           Y | 05/26/2020 6:43:10 AM<br>07/01/2020 7:06:44 AM<br>07/01/2020 7:06:12 AM<br>07/01/2020 7:06:16 AM<br>07/01/2020 7:06:47 AM<br>06/17/2020 3:39:59 PM | 03            | GENERAL FUND UNRESTRICTED<br>GENERAL FUND RESTRICTED | 0            | 0           |    |
| Action<br>Freeze Budget R<br>Unfreeze Budget G<br>Excel Print                                                                                                    | equest Transfe<br>enerate Budge                                                                                                    | er Of Budget To Financial<br>et Resolutions for current rep                                                                                        | orting period | Galary Schedules le Salary Schedules                 | enerate SACS | Import File | ОК |

B. Select the reporting year and period from the drop down lists then click OK. Enter a SACS Import File Name, then click OK.

| Request SACS Import File                                                                               |                                                                           | 1                         |                                                                                         |
|----------------------------------------------------------------------------------------------------|---------------------------------------------------------------------------|---------------------------|-----------------------------------------------------------------------------------------|
| Reporting Year:                                                                                        | <b>·</b>                                                                  |                           | Chose the Reporting Year<br>and Reporting Period from<br>the drop downs.                |
| CDS Code:                                                                                              | 33670410000000                                                            |                           |                                                                                         |
| Reporting Period:                                                                                      | 11 - FIRST INTERIM                                                        | *                         | ~                                                                                       |
| SACS Import File Name:                                                                                 | Test                                                                      |                           |                                                                                         |
| WARNING: Your web brow<br>downloaded import file. So<br>by default. Check your web<br>the import file. | rser may not give you a<br>ome web browsers sav<br>b browser's file downl | an op<br>ve to t<br>oad s | tion of where to save your<br>the "Downloads" directory<br>ettings prior to downloading |
| Refresh SACS Import Da                                                                                 | ata                                                                       |                           |                                                                                         |
|                                                                                                    |                                                                           |                           | OK Cancel                                                                               |

C. You will receive a confirmation that the request was completed. The file will download into your browser downloads.

| Confirmation                   |    |
|--------------------------------|----|
| Database successfully updated. |    |
|                                |    |
|                                |    |
|                                | ок |
|                                |    |

# Step 7: Import the SACS Import File to SACS Web

The seventh step to preparing interim reports is to import the SACS import file into SACS Web. SACS Web can be accessed <u>here</u>.

A. Import the file generated from Galaxy to SACS Web by selecting Import and Single Import.

|                    | 88 Dashboard | ن import م بھ Users ک | Queues 🗸 🐵 Tools 🗸 | 条 Welcome, Emanuel<br>命 California Department of Educationマ |
|--------------------|--------------|-----------------------|--------------------|-------------------------------------------------------------|
|                    |              | Single Import         |                    | 🖨 Fiscal Year 2021-22 🛩                                     |
| Submissions @      |              | Multiple Import       |                    | New Draft +                                                 |
| All Draft Official |              |                       |                    |                                                             |
| 🐵 🖌 Filter         | V            |                       |                    | 14 column(s) selected 🛛 🛩                                   |

B. Click Select File to find the import file generated in Galaxy and click Open. Select Type of Import, enter Dataset Name, select Reporting Period, select Dataset Format, and Upload.

| SACS Standardized<br>Account Code<br>Structure System | 88 Dashboard       | لى Import 🗸          | 糸 Users ∨ | Queues 🗸 | ⊗ Tools ∨ |
|-------------------------------------------------------|--------------------|----------------------|-----------|----------|-----------|
| Import Submiss                                        | ions Data          | 17                   |           |          |           |
| + Select File                                         |                    |                      |           |          |           |
| Type of Import                                        |                    |                      |           |          |           |
| Other<br>Dataset Name                                 |                    |                      |           |          |           |
| Reporting Period                                      | Reporting          | Period               |           |          |           |
| Budget, July 1                                        | Select a l         | Reporting Period     | -         |          |           |
| Dataset Format                                        | Budget,<br>Unaudit | July 1<br>ed Actuals |           |          |           |
| Select a Dataset Type                                 | First Int          | erim                 |           |          |           |
| SACS                                                  | Second             | Interim              |           |          |           |
| Charter Alternative                                   | End of Y           | ear Projection       |           |          |           |

### Data Processing Sequence

The following process is the recommended sequence in completing SACS forms within SACS Web during interim report preparation:

- 1. Preferences—Select the reporting period.
- 2. Supplemental Forms—Complete, save, and print supplemental forms AI and CASH (if using the SACS format for cash flow analysis).
- Import/User Data Input—Import general ledger Original Budget, Board Approved Operating Budget, Actuals to Date, and Projected Year Totals data, as applicable, from the LEA accounting system. Manually input, using the <u>User Data Input/Review</u> screen, any general ledger data that is not maintained in the LEA accounting system.
- 4. TRC-Import and TRC-General Ledger—Run the TRC-Import and TRC-General Ledger modules for each of the four types of interim data, to validate SACS codes and combinations of codes on the imported/input general ledger data and to check interfund, intrafund, and various other balances. Fatal exceptions must be corrected; warning exceptions must be corrected or, if the data is correct, must be explained; informational exceptions should be corrected or, if the data is correct, an explanation is optional but encouraged.
- 5. General Ledger Data Corrections—Make general ledger data corrections, as necessary, in the LEA accounting system, then reimport the applicable fund(s).
  - a. **EXCEPTION**: Only Imported Projected Year Totals (PYT) data may be modified or deleted, or new PYT data may be added, in the User Data Input/Review screen.
  - b. Re-run TRC-Import and TRC-General Ledger to verify changes.
- 6. Components of Ending Fund Balance/Net Position—Within the Components of Ending Fund Balance/Net Position screen, enter or revise applicable components of ending fund balance/net position, by resource. Re-run TRC-Import and TRC-General Ledger to verify changes.
- Fund Forms—When the general ledger data is finalized (including the components of ending fund balance/net position), open, review, save, and print the applicable fund forms. Save Form 01I so applicable data will extract appropriately into the Multiyear Projections (Form MYPI) and Criteria and Standards Review (Form 01CSI) forms.
- 8. Forms ICR and ESMOE, if applicable.
- Multiyear Projections—Complete, save, and print Form MYPI if using the SACS form for multiyear projections. Form 01I and Form AI must be completed and saved first. Also, complete and save Form MYPIO, if using the SACS MYP format, for each fund other than the general fund with a projected negative ending fund balance.
- 10. Criteria and Standards Review—Complete, save, and print the Criteria and Standards Review form. Form 01I, Form AI, Form CASH (if using the SACS format for cash flow analysis), and Form MYPI (if using the SACS MYP format), must be completed and saved before completing Form 01CSI.

- 11. TRC-Supplemental—Run the TRC-Supplemental module, which checks for required supplemental and/or criteria and standards forms and for conditions within those forms. Fatal exceptions must be corrected; warning exceptions must be corrected or, if the data is correct, must be explained.
- 12. Supplemental Data Changes—Make supplemental data changes, as necessary, in the applicable supplemental and/or criteria and standards forms. If it is necessary to make changes to, and subsequently reimport, general ledger data, see the next step for General Ledger Data Corrections. Re-run TRC-Supplemental to verify changes.
- 13. General Ledger Data Corrections—Make general ledger data corrections, as necessary, in the LEA accounting system or in the Components of Ending Fund Balance/Net Position screen, and then reimport the applicable fund(s), if necessary. Re-run TRC-Import and TRC-General Ledger to verify changes.
- 14. Form CI—Interim Report Certification. Review the Criteria and Standards Review Summary for any areas of potential concern for fiscal solvency.
- 15. TRC-Export Validation—Run the TRC-Export Validation module, which checks for required forms, forms that have unbalanced or incomplete data, and forms that need to be opened and saved due to general ledger and/or supplemental data changes (dependencies).
- 16. Technical Review Checklist, All—To verify all Exceptions have been corrected, or explained where applicable.
- 17. Table of Contents—View or print the Table of Contents to ensure all applicable forms are completed.
- 18. Export and Promote—Export Official dat file for your records and promote SACS file to reviewing agency.

# **Required Forms**

At each reporting period, RCOE will provide a submission checklist. The required forms at interim reporting periods are:

All Districts:

- Board Agenda
- Board Narrative Include PowerPoint presentation, if available
- Technical Review Checklists
- Form CI Interim Certification, signed
- LCFF Calculator
  - FCMAT Electronic Version include a separate calculator for locally funded charters as well
- Form AI Average Daily Attendance
- Form 01 General Fund Revenues, Expenditures & Changes in Fund Balance
- Form CSI Criteria & Standards
- Form CASH Cash Flow Worksheet, or equivalent, for 18-month period
- Form XX All other fund forms
- Form MYPI Multi-Year Projections General Fund
  - Detailed list of reductions supporting MYP, if applicable
- Form MYPIO Multi-Year Projections Other Funds
  - Multi-Year Financial Projections for the Special Reserve Fund (Fund 17), if Fund 17 is included in reserve for economic uncertainties, objects 9789 & 9790
- Detailed Multi-Year Assumptions
- Summary of Assumptions
- Cash Survey
- Copies of Budget Resolutions for Approval
- Official Export from SACS Web

# Corona-Norco USD and Moreno Valley USD only:

- Financial Summary/Budget Report by fund, for periods ending October 31, and November 30, including total revenues, expenditures, sources, and uses plus beginning and ending balances for ALL funds. Our office needs to verify SACS reports that are provided.
- General Ledger Recap for ALL funds, for periods ending October 31 and November 30.
- Historical Cash Flow Ledgers for General Fund, for periods ending October 31 and November 30.
- The most recent cash reconciliations for all treasurer funds.

Form 01I is a summary of all General Fund activity for the current fiscal year. It includes columns for the Original Budget, the Board Approved Operating Budget, Actuals to Date, and Projected Year Totals.

| Blank District Form<br>(may contain zeros)                           |               | U<br>Revenues,         | 2015-16 _ First I<br>General Fu<br>nrestricted (Resource<br>Expenditures, and Ch | nterim<br>nd<br>es 0000-1999)<br>nanges in Fund Balan | ce                     |                                 | 00 00                            | 002 0000000<br>Form 011 |
|----------------------------------------------------------------------|---------------|------------------------|----------------------------------------------------------------------------------|-------------------------------------------------------|------------------------|---------------------------------|----------------------------------|-------------------------|
| Description R                                                        | esource Codes | Object<br>Codes        | Original Budget<br>(A)                                                           | Board Approved<br>Operating Budget<br>(B)             | Actuals To Date<br>(C) | Projected Year<br>Totals<br>(D) | Difference<br>(Col B & D)<br>(E) | % Diff<br>(E/B)<br>(F)  |
| A. REVENUES                                                          |               |                        |                                                                                  |                                                       |                        |                                 |                                  |                         |
| 1) LCFF Sources                                                      | 8             | 3010-8099              | 0.00                                                                             | 0.00                                                  | 0.00                   | 0.00                            | 0.00                             | 0.0%                    |
| 2) Federal Revenue                                                   | 8             | 8100-8299              | 0.00                                                                             | 0.00                                                  | 0.00                   | 0.00                            | 0.00                             | 0.0%                    |
| 3) Other State Revenue                                               | 8             | 8300-8599              | 0.00                                                                             | 0.00                                                  | 0.00                   | 0.00                            | 0.00                             | 0.0%                    |
| 4) Other Local Revenue                                               | 8             | 8600-8799              | 0.00                                                                             | 0.00                                                  | 0.00                   | 0.00                            | 0.00                             | 0.0%                    |
| 5) TOTAL, REVENUES                                                   |               |                        | 0.00                                                                             | 0.00                                                  | 0.00                   | 0.00                            |                                  |                         |
| B. EXPENDITURES                                                      |               |                        |                                                                                  |                                                       |                        |                                 |                                  |                         |
| 1) Certificated Salaries                                             | 1             | 1000-1999              | 0.00                                                                             | 0.00                                                  | 0.00                   | 0.00                            | 0.00                             | 0.0%                    |
| 2) Classified Salaries                                               | 2             | 2000-2999              | 0.00                                                                             | 0.00                                                  | 0.00                   | 0.00                            | 0.00                             | 0.0%                    |
| 3) Employee Benefits                                                 | 3             | 3000-3999              | 0.00                                                                             | 0.00                                                  | 0.00                   | 0.00                            | 0.00                             | 0.0%                    |
| 4) Books and Supplies                                                | 4             | 4000-4999              | 0.00                                                                             | 0.00                                                  | 0.00                   | 0.00                            | 0.00                             | 0.0%                    |
| 5) Services and Other Operating Expenditures                         | 5             | 5000-5999              | 0.00                                                                             | 0.00                                                  | 0.00                   | 0.00                            | 0.00                             | 0.0%                    |
| 6) Capital Outlay                                                    | 6             | 6000-6999              | 0.00                                                                             | 0.00                                                  | 0.00                   | 0.00                            | 0.00                             | 0.0%                    |
| 7) Other Outgo (excluding Transfers of Indirect Costs)               | 7             | 7100-7299<br>7400-7499 | 0.00                                                                             | 0.00                                                  | 0.00                   | 0.00                            | 0.00                             | 0.0%                    |
| 8) Other Outgo - Transfers of Indirect Costs                         | 7             | 7300-7399              | 0.00                                                                             | 0.00                                                  | 0.00                   | 0.00                            | 0.00                             | 0.0%                    |
| 9) TOTAL, EXPENDITURES                                               |               |                        | 0.00                                                                             | 0.00                                                  | 0.00                   | 0.00                            |                                  |                         |
| C. EXCESS (DEFICIENCY) OF REVENUES<br>OVER EXPENDITURES BEFORE OTHER |               |                        |                                                                                  |                                                       |                        |                                 |                                  |                         |

- Columns A, B, C and D: Imported into SACS Web.
- Column E: Automatically calculates the differences between Board Approved Operating Budget and Projected Year Totals.
  - Totals should be the amount of the Budget Revisions.
- Column F: Automatically calculates the percent difference between Board Approved Operating Budget and Projected Year Totals.

<u>**Tip - Prior to completing the Projected Year Totals:**</u> Review actual and anticipated activity. Keep in mind that encumbrances and other known expenditures that are not yet encumbered. Examples of projected year totals include, but are not limited to, the following:

- Adjustments for board approved collective bargaining agreements
- New debt issuances
- Carryover adjustments

Include these changes in the submitted Detailed MYP Assumptions. An Interim Adjustment Analysis will be completed by DFS, and supporting documentation may be required.

# **Components of Ending Fund Balances**

Ending Fund balances are displayed on each fund form and can be adjusted using the Components of Ending Fund Balance section in SACS Web.

- **Restricted Balance (9740):** Record any portion of a fund balance for restricted funds, such as ending fund balances for restricted programs. Unrestricted funds cannot be designated in this object code.
- **Committed Balances (9750/9760):** Record any portion of a fund balance that has been committed by *formal board action* for a specific purpose or activity.
- Reserve for Economic Uncertainties (9789): Record the unrestricted fund balance that has been set aside by the Board to provide for unanticipated emergencies or economic events. Districts must meet or exceed the state's minimum reserve requirements. RCOE continues to recommend higher reserves. Additionally, districts can use Fund 17, Special Reserve for Other than Capital Projects, to meet reserve requirement; however, the district <u>must provide an MYP for Fund 17</u> (if recorded in Object 9789).
- Assigned Balances (9780): Record any portion of a fund balance that is assigned by the Board or CBO for a specific purpose should be recorded here (i.e. LCFF Gap contingencies). Indicate any amounts assigned for LCFF Gap funding changes or provide a contingency plan to RCOE.
- Unassigned/Unappropriated (9790): Record any portion of the General Fund ending fund balance that is not restricted, committed, assigned, or reserved for economic uncertainties. This classification will count towards available reserves.
  - Unassigned/Unappropriated is typically valid only in unrestricted governmental funds and resources, as well as proprietary and fiduciary funds. However, it is also available to restricted funds <u>only</u> when the fund is reporting a negative ending balance (encroachment on unrestricted funds).

The ending fund balance designations on the multi-year projection (MYP) should match Form 01I designations. After entering the designations within Form 01I, make sure the amounts tie to what is displayed in the MYP.

Note: Make sure the SACS Components of Ending Fund Balance tie to other documents throughout the interim report, such as the Board Narrative.

# Audit Adjustments and Restatements

Adjustments are reported in the audit report as "*Reconciliation of Annual Financial and Budget Report* with Audited Financial Statements". In order to enter an audit adjustment into the Financial System, the district should obtain additional details (i.e. resources codes etc.) from their auditors. The audit adjustments can only be posted into actuals after the audit report is received by the board. Once the audit report is received, the county will input all adjustments and restatements into Galaxy. Contact the district's designated DFS Coordinator to initiate entries.

- First Interim: Audit adjustments should be included in the Modify Projected Year Totals screen, in order to be reflected on Form 01, Column (D), on Line F.1b, Object 9793.
- Second Interim: Audit adjustments will have been posted by DFS and should be reflected on Form 01, Column (B), Line F.1b, Object 9793.
- Record any prior year material adjustments not reported in the audit report as restatements. A letter from your auditor is required to substantiate restatements.

# First Interim Audit Adjustments

- 1. Add a line in the Galaxy interim module, Projected Year Totals screen.
- 2. Code it to the appropriate fund, resource, and use object code 9793.
- 3. <u>Make the entry easy to locate by using a memorable, goal, resource, and/or description in the comments box.</u>
- 4. When generating BR's for the county, entries related to the audit adjustment(s) must be excluded. Audit adjustments are not *officially* posted until after the board receives the audit report.

For questions about this process, contact the district's designated DFS Coordinator.

| County:   |           |          |           |                 | District: |             |            |                     |                           | Fiscal      | Year:               | Period:          |
|-----------|-----------|----------|-----------|-----------------|-----------|-------------|------------|---------------------|---------------------------|-------------|---------------------|------------------|
| 33 - RIVE | RSIDE C   | COUNTY   |           |                 |           |             |            |                     |                           | 1           |                     | 1st Interim      |
| Show C    | Current T | fotals 🖂 | Show Adop | oted Budget     | 🛃 Sho     | w Actuals / | Encumbr    | ances(combine       | ed)                       |             |                     |                  |
|           |           |          |           |                 |           | Т           | otal Rows: | 8                   |                           |             |                     |                  |
| Delete    | Fund      | School   | Resource  | Project<br>Year | Goal      | Function    | Object     | Operating<br>Budget | Actuals /<br>Encumbrances | Adjustments | Projected<br>Totals | Comme            |
|           | 03        | 000      | 0000      | 0               | 0000      | 0000        | 9200       | 0                   |                           | 300,000     | 300,00              | AUDIT ADJUSTMENT |
|           | 03        | 000      | 0000      | 0               | 0000      | 0000        | 9780       | 1,712,798           |                           | 300,000     | 2,012,79            | AUDIT ADJUSTMENT |
|           | 03        | 000      | 0000      | 0               | 0000      | 0000        | 9793       | 0                   |                           | 300,000     | 300,00              | AUDIT ADJUSTMENT |
|           | 03        | 000      | 0000      | 0               | 0000      | 0000        | 9110       | 1,999,546           | 0                         | 0           | 1,999,546           |                  |
|           | 03        | 000      | 0000      | 0               | 0000      | 0000        | 9130       | 1,000               | 0                         | 0           | 1,000               |                  |
|           | 03        | 000      | 0000      | 0               | 0000      | 0000        | 9700       | -3,016              | 0                         | 0           | -3,016              |                  |
|           | 03        | 000      | 0000      | 0               | 0000      | 0000        | 9711       | 1,000               | 0                         | 0           | 1,000               |                  |
|           | 03        | 000      | 0000      | 0               | 0000      | 0000        | 9789       | 77,000              | 0                         | 0           | 77,000              |                  |

## Second Interim Audit Adjustments

For Second Interim, audit adjustments will have already been posted by the County and will be reflected on Form 01, Column (B), Line F.1b, Object 9793. Confirm that audit adjustments are reflected as intended per the audit report. No additional action is required.

## Other Funds

At interim reporting, districts should review and submit forms for <u>all</u> funds. Districts with locally funded charters must complete and submit Fund 09, Charter School Special Revenue Fund.

Any fund projected to have a negative fund balance <u>must</u> include a plan of action to restore to a positive fund balance. If you are planning to borrow cash from other funds, make sure that projected fund balances are sufficient for borrowing. The funds intended for borrowing should not be projected with a zero fund balance.

Attendance data for the current year is reported on Form AI. Form AI compares July 1 Estimated ADA from Adopted Budget to current and projected ADA. Districts should review enrollment and ADA for the school months-to-date and make necessary adjustments to P-2 attendance projections.

**Hints & Tips:** Enrollment/ADA projections should be consistent between Form AI and the LCFF calculator. Update ADA figures with any submitted attendance revisions. Please be sure to <u>include any locally funded</u> <u>charter ADA</u> on the Charter School ADA tab, as Charter ADA is required in order to properly calculate MOE requirements.

In order to calculate which funded ADA to use, consult the following chart:

| Category                                  | Which ADA to Use?                                  |
|-------------------------------------------|----------------------------------------------------|
| District ADA                              | Greater of Current, Prior, or 3 Prior Year Average |
| Regular K-12                              | P-2 ADA                                            |
|                                           |                                                    |
| County Programs – a.k.a. "COE Operated"   |                                                    |
| County Community Schools (EC 1982[a])     | Current Year P-2 ADA                               |
| Special Education                         |                                                    |
| Special Day Class – Regular               | Current Year P-2 ADA                               |
| Special Day Class – Extended              | Current Year Annual ADA                            |
| Non-public, Nonsectarian (EC 56366[a][7]) | Current Year Annual ADA                            |
| Non-public, Nonsectarian – Licensed (LCI) | Current Year Annual ADA                            |

The FCMAT LCFF calculator will automatically pull the appropriate combination as reported on the calculator. Additionally, the latest LCFF ADA exhibit can assist in understanding the district's calculation.

# Criteria and Standards

All districts must thoroughly complete Form 01CSI. The Criteria and Standards form was developed to help assess the fiscal solvency of school districts using supplemental information and additional fiscal indicators. If the information is not extracted into the form, the district must enter the information manually. For any standards "not met", please provide detailed comments and/or explanations.

Using Form MYPI in SACS will save time when completing the Criteria and Standards due to various links that will automatically populate. If you use your own MYP form, data for out years must be entered manually.

**WARNING:** When using a district made MYP form, do not open and save the SACS Form MYPI. If you do, SACS Web will automatically lock the corresponding Criteria & Standards cells and not allow manual entries. The school district will then be forced to enter the data in the SACS Form MYPI.

**<u>Reminder: Actuarial Evaluation</u>** Education Code Section 17566(e) requires districts that are selfinsured/funded for health and welfare benefits to have an actuarial evaluation for those benefits every three years. For OPEB Benefits (GASB 75), districts with 100 or more members are required to have an actuarial evaluation every two years, with more frequent valuations encouraged. District with fewer than 100 members can use a specified alternative measurement method in place of an actuarial valuation. A copy must be filed with the County Superintendent.

# **LCFF** Calculator

The FCMAT LCFF Calculator is used to calculate the district's revenue based on the latest assumptions. In order to complete the calculator, the district will need the following information:

- CALPADS data
- Multi-year ADA and enrollment projections
- Any adjustments to 2012-13 Data
- Prior Year actual and future estimated Property Taxes
- DOF/SSC Gap funding percentages
- Class size compliance (yes or no)
- In-lieu tax information for charters

COE ADA should be included; don't forget to record the corresponding expenditure in object 7142 per CDE guidance. Always use the most recent version available. The FCMAT calculator can be found on the <u>FCMAT.org</u> website.

**WARNING:** The calculator requires several manual entries which increase the risk of human error. Please provide an electronic copy to the County. The LCFF calculator revenues should tie to Form MYP.

# Multi-Year Financial Projections

At interim reporting periods, districts must submit a multi-year projection for the current and two subsequent fiscal years. The multi-year projections are required to be in the Restricted/Unrestricted/ Combined format. The district may use Form MYPI in SACS Web (recommended) or an equivalent worksheet. Include Detailed MYP Assumptions and the Summary of Assumptions form with the submission.

Review the MYP for reasonableness. Make sure that large differences between years are justified and can be explained. Additional questions to consider are listed below:

- Does current and projected ADA tie across the following documents: Form AI, LCFF Calculator, Form MYPI and the Criteria and Standards?
- Is the district estimating ADA growth larger than historical trends? If so, what are the methods used to project ADA? Is the district's ADA declining?
- Have revenues been adjusted for prior year one-time funding?
- Are reserve requirements being met?
- Are the costs and percentages for step and column clearly defined?
- Have STRS and PERS rate increases been incorporated in the out years?
- Have bargaining unit negotiations settled since the last report was filed?
- Is all General Fund Long Term Debt budgeted and does it tie to the debt payment schedule?
- Are any transfers-out incorporated in projections?

## Form MYPIO

Form MYPIO is a multi-year projections form used for all other funds. The form should be used to project the current and two subsequent fiscal years for other funds. Form MYPIO prompts if total components of ending fund balance do not equal the ending fund balance.

DFS may also request Form MYPIO for other funds if debt service or reserves are reliant on a fund other than the General Fund.

# Cash Flow Projections

Districts are required to prepare and submit Cash Flow Projections for the General Fund with interim reports. The district may use Form CASH in SACS Web or an equivalent worksheet. Projections can be used to determine when cash balances will be low and certain expenditures need to be deferred or scheduled to be paid at a later date. The cash flow can help determine if categorical funding is received timely or if the Unrestricted General Fund is fronting revenues, reducing potential interest earnings. Additionally, it determines when a district may need to borrow funds during the fiscal year.

In order to create a cash flow projection, the district will need the following documents:

- Historical Cash Flow Summary, both current and prior year
- General Ledger, both current month and final June 30<sup>th</sup>
- Current Budget Projections
- Temporary loan or TRAN information
- Apportionment Schedules

Revenues for the cash flow should take into account that timing is critical. Projections should break apart state and property tax portions of LCFF revenue. Categorical cash flow that is not part of LCFF funding can be found on <u>the CDE website</u>. Pool interest will be distributed quarterly. Follow the tax apportionment schedule for property tax cash distribution.

Expenditures should be distributed based on historical trends and changes in the budget year. Review salaries and benefits to determine if there is a 10 month payment schedule. Payments in 4XXXs through 6XXXs are usually 2-3 months after school begins, but consider your districts' spending patterns. Review TRAN and debt service payment schedules to accurately reflect all payments. Consider any prior or current one-time costs including retro payments.

# Cash projections should be based on the following:

- July January
  - o Amounts are determined based on the advance apportionment schedule
  - Current Year Advance was certified in July based on prior year P-2
  - Apportionments are reduced by the Education Protection Account (EPA) funds
  - EPA will be apportioned quarterly (September, December, March and June)
- February May
  - Amounts determined based on the P-1 certification
- June
  - Amounts determined based on the P-2 certification

# Principal Apportionment Schedules

| July             | 5.00% | January      | 9.00% |
|------------------|-------|--------------|-------|
| August           | 5.00% | February     | 9.00% |
| September (+EPA) | 9.00% | March (+EPA) | 9.00% |
| October          | 9.00% | April        | 9.00% |
| November         | 9.00% | Мау          | 9.00% |
| December (+EPA)  | 9.00% | June (+EPA)  | 9.00% |

# Perris Union and Murrieta only

| July             | 15.00% | January      | 6.00% |
|------------------|--------|--------------|-------|
| August           | 15.00% | February     | 6.80% |
| September (+EPA) | 15.00% | March (+EPA) | 6.80% |
| October          | 15.00% | April        | 6.80% |
| November         | 0.00%  | Мау          | 6.80% |
| Dec (+EPA)       | 0.00%  | June (+EPA)  | 6.80% |

# Steps to take when building the SACS Form CASH:

- Input Projected Budget
- Input July 1 Cash in County Treasurer Balance, verify that it matches the June 30<sup>th</sup> balance
- Input Actuals to Date
- Input Estimates for the Remainder of Year
  - Use last year's Cash Flow Analysis and revise for any timing/anticipated changes
  - Remember overtime, substitute costs, mileage and other non-encumbered items
- Input Accrual Estimate for Year End

Cash flow projections should tie to the General Ledger. If not, determine the reasons for the differences in the ending cash balance on the Cash Flow to the General Ledger. Update the cash flow to the most current operating budget.

Common errors in cash flow projections are:

- Cash totals do not match projected budget
- Prior year accruals do not tie to the June 30<sup>th</sup> General Ledger
- Principal Apportionment distribution does not tie to the latest schedule
- Temporary loans/TRANs repayments are not included
- Expenditures are evenly distributed between months

# Final Step – Budget Resolutions

WARNING: DO NOT GENERATE BUDGET RESOLUTIONS UNTIL THE INTERIM REPORT IS COMPLETE AND THOROUGHLY REVIEWED! Once you have generated budget resolutions, you cannot re-populate your adjustments or change the Interim Projected Totals. By generating budget resolutions, the district is confirming a board approved interim that will be reflected within the live system. A. Districts will receive this error once budget resolutions have been generated.

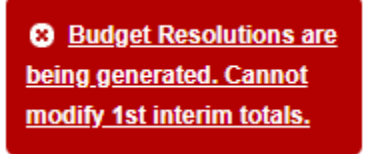

To generate budget resolutions, the district will use the Modify District Budget Status Screen. The screen can be found at Galaxy  $\rightarrow$  Budget Development System  $\rightarrow$  Modify District Budget Status.

B. Click on Generate Budget Resolutions for current reporting period, then click OK.

| odify District Budget Status           |               | _                               |               |                           |             |             |    |
|----------------------------------------|---------------|---------------------------------|---------------|---------------------------|-------------|-------------|----|
| Search Budget Status Information       | SACS Impor    | 8                               |               |                           |             |             |    |
| County: 33 - RIVERSIDE COUNTY          | Dis           | trict:                          |               | Budget Year:              |             |             |    |
| Status                                 |               |                                 | Balance       | \$                        |             |             |    |
|                                        | Status        | Last Date and Time              |               | Total Rows: 2             |             |             |    |
| Recald Required:                       | N             | 06/17/2020 2:34:54 PM           | Fund          | Fund Description          | Balance     | Difference  |    |
| Populated                              | P/Re-Po       | 05/26/2020 6:43:10 AM           | 03            | GENERAL FUND UNRESTRICTED | 0           | 0           |    |
| Frozen                                 | γ             | 07/01/2020 7:06:44 AM           | 06            | GENERAL FUND RESTRICTED   | 0           | 0           |    |
| Transfer Budget To Financial Requested | Y             | 07/01/2020 7:06:12 AM           |               |                           |             |             |    |
| Approved By County:                    | γ             | 07/01/2020 7:06:15 AM           |               |                           |             |             |    |
| Dual Adoption Transfer Requested       | Υ             | 07/01/2020 7:06:47 AM           |               |                           |             |             |    |
| Dual Adoption Appr.                    | Y             | 09/25/2020 9:32:15 AM           |               |                           |             |             |    |
| SACS Import File:                      | Y             | 09/23/2020 3:37:04 PM           |               |                           |             |             |    |
|                                        |               |                                 |               |                           |             |             |    |
|                                        |               |                                 |               |                           |             |             |    |
| Action                                 |               |                                 |               |                           |             |             |    |
| Freeze Budget                          | equest Transf | er Of Budget To Financial       |               | ) G                       | nerate SACS | Import File |    |
| 🔿 Unfreeze Budget 💿 G                  | enerate Budg  | et Resolutions for current repo | orting period | ]                         |             |             | ОК |
|                                        |               |                                 | -Isolate §    | Salary Schedules          |             |             |    |
| Excel Print                            |               |                                 | 🖉 Isolat      | e Salary Schedules        |             |             |    |

C. If the budget resolutions are out of balance, the district will receive an error message.

| Confirmation                                                                                                    |
|----------------------------------------------------------------------------------------------------|
| Budget Resolutions are out of balance. See Modify<br>Interim Projected Year Totals screen, Budget<br>Resolution Errors tab. |
| ОК                                                                                                    |

D. Errors can be viewed on the Budget Resolution Errors tab on the Modify Interim Projected Year Totals screen. The screen can be found at Galaxy  $\rightarrow$  Budget Development System  $\rightarrow$  Interim Module  $\rightarrow$  Modify Interim Projected Year Totals.

In this example, the district has a resource, contributions, transfers of direct costs, and transfers of indirect costs that are not in balance.

| arch                   | Modify                                                | Budget Reso                                 | olution Errors                                                                                                    |  |
|------------------------|-------------------------------------------------------|---------------------------------------------|----------------------------------------------------------------------------------------------------|--|
| ounty:                 | 33 - RIVER                                            | SIDE COUNTY                                 | Y District:                                                                                                    |  |
|                        |                                                       |                                             |                                                                                                    |  |
| Fund                   | Resource                                              | Balance                                     | Error Description                                                                                                    |  |
| Fund<br>03             | Resource<br>0000                                      | Balance<br>9,400.00                         | Error Description<br>BALANCE FOR FUND/RESOURCE MUST BE ZERO.                                                                                                    |  |
| Fund<br>03<br>XX       | Resource<br>0000<br>XXXX                              | Balance<br>9,400.00<br>10,000.00            | Error Description<br>BALANCE FOR FUND/RESOURCE MUST BE ZERO.<br>BALANCE FOR OBJECT CODES 898X MUST BE ZERO.                                                             |  |
| Fund<br>03<br>XX<br>XX | Resource           0000           XXXX           XXXX | Balance<br>9,400.00<br>10,000.00<br>-100.00 | Error Description<br>BALANCE FOR FUND/RESOURCE MUST BE ZERO.<br>BALANCE FOR OBJECT CODES 898X MUST BE ZERO.<br>BALANCE FOR OBJECT CODES 5710 THROUGH 5799 MUST BE ZERO. |  |

**Note:** Check this screen periodically throughout the interim process and before printing board package.

- E. To correct the budget resolutions data, go to the *Modify* tab of the *Modify Interim Projected Year Totals* screen and make the necessary changes. Once complete, go back to the *Modify District Budget Status* screen and *Generate Budget Resolutions for the current reporting period.* 
  - i. You will receive a confirmation of the budget resolutions that were generated.

| Confirmation                                                                                           |
|----------------------------------------------------------------------------------------------------|
| Budget Resolutions BR00000001 - BR00000001<br>have been generated for 1st Interim Reporting<br>Period. |
| ОК                                                                                                    |

- ii. A resolution is created for each batch of fund/roll-up resource combination adjustments that are entered on the *Modify Projected Interim Totals.*
- iii. You can modify, edit or delete a system generated budget resolution on the Enter Budget Resolutions-Increases/Decreases screen by entering the transaction date and clicking *Find.*

| Enter Budget Resolutions -                                         | Increases/Decreases            |                            |
|--------------------------------------------------------------------|--------------------------------|----------------------------|
| Search Enter Transfers                                             |                                |                            |
| County: 33 - RIVERSIDE COUNTY V<br>Fiscal Year: 2021 V<br>Add Find | District: District: 11/15/2020 | Transaction ID:     Upload |

iv. A pop-up list of pending budget resolutions will be displayed. Select the Budget Resolution that needs to be modified, make the necessary changes, and then click *OK*.

F. If no changes are needed, go to the *Approve Budget Resolutions – Increases/Decreases* screen to approve budget resolutions. Click *Find.* 

| Search A     | Approve Transfers |                |     |  |  |
|--------------|-------------------|----------------|-----|--|--|
| County: 33 - | RIVERSIDE COUNTY  | 🗸 District:    |     |  |  |
| Fiscal Year: |                   | Transaction ID | t 🗌 |  |  |

G. Budget resolutions pending approval will display. Check the box to approve, and then click Save.

| Ap | Approve Budget Resolutions-Increases/Decreases       |         |        |           |                 |        |          |                         |                   |         |          |                  |                    |                                                 |  |
|----|------------------------------------------------------|---------|--------|-----------|-----------------|--------|----------|-------------------------|-------------------|---------|----------|------------------|--------------------|-------------------------------------------------|--|
| S  | Search Approve Transfers                             |         |        |           |                 |        |          |                         |                   |         |          |                  |                    |                                                 |  |
| (  | County: 33 - RIVERSIDE COUNTY District. Fiscal Year. |         |        |           |                 |        |          |                         |                   |         |          |                  |                    |                                                 |  |
|    | Approve All Transfers                                |         |        |           |                 |        |          |                         |                   |         |          |                  |                    |                                                 |  |
|    |                                                      |         |        |           |                 |        |          |                         |                   |         |          |                  |                    | Total Rows: 1                                   |  |
|    | -                                                    | Approve | Transa | action ID | Transactio      | n Date | Debit To | ebit Total Credit Total |                   |         |          |                  |                    |                                                 |  |
|    | -                                                    |         | BROO   | 000002    | 09/25/2         | 020    | 4        | ,016.00                 | 4,0               | 016.00  | D        |                  |                    |                                                 |  |
|    |                                                      | Fund    | School | Resource  | Project<br>Year | Goal   | Function | Object                  | Normal<br>Balance | Debit A | mount    | Credit<br>Amount | Document<br>Number | Reference                                       |  |
|    | [                                                    | 03      | 000    | 1100      | 0               | 0000   | 0000     | 9700                    | CR                | :       | 3,016.00 | 0.00             |                    | 1ST INTERIM ADJ / CLEAR 9700                    |  |
| 4  | • [                                                  | 03      | 105    | 1100      | 0               | 0000   | 0000     | 8560                    | DR                |         | 1,000.00 | 0.00             |                    | 1ST INTERIM ADJ / INCREASE FOR ADA              |  |
|    | [                                                    | 03      | 105    | 1100      | 0               | 1110   | 1000     | 4300                    | CR                |         | 0.00     | 4,016.00         |                    | 1ST INTERIM ADJ / INCREASE FOR ADA / CLEAR 9700 |  |
|    |                                                      |         |        |           |                 |        |          |                         |                   |         |          |                  |                    |                                                 |  |
|    |                                                      |         |        |           |                 |        |          |                         | Total:            | 4       | 4,016.00 | 4,016.00         |                    |                                                 |  |

H. Once these budget resolutions are approved by RCOE, the Interim Budget will be live in Galaxy.

Things to do before October 31/January 31

- Complete SACS import periodically to check for the exceptions and fatal errors in the Current Budget and Actuals to Date.
- Clean up invalid financial detail.
- Review current budgets to ensure resources are in balance. Use the *View Financial Summary by Fund and Resource* screen the amount on Grand Total line for Revised Budget should be 0.00.
- Clear Object 9700 (before October 31).
- Review PO/Contract encumbrances to ensure Rev/Exp Net of Abatements plus outstanding Encumbrances are accurate and complete.
- Review revenue invoices for accuracy and completeness. Note: Invoices in Galaxy do not encumber.
- Obtain latest grant awards.
- Document known changes since last budget reporting period (i.e. personnel changes, settlements, etc.)
- Work with your designated DFS Coordinator to post Audit Adjustments (before January 31).

# Section 501 Appendix

### AB1200 Interim Reports

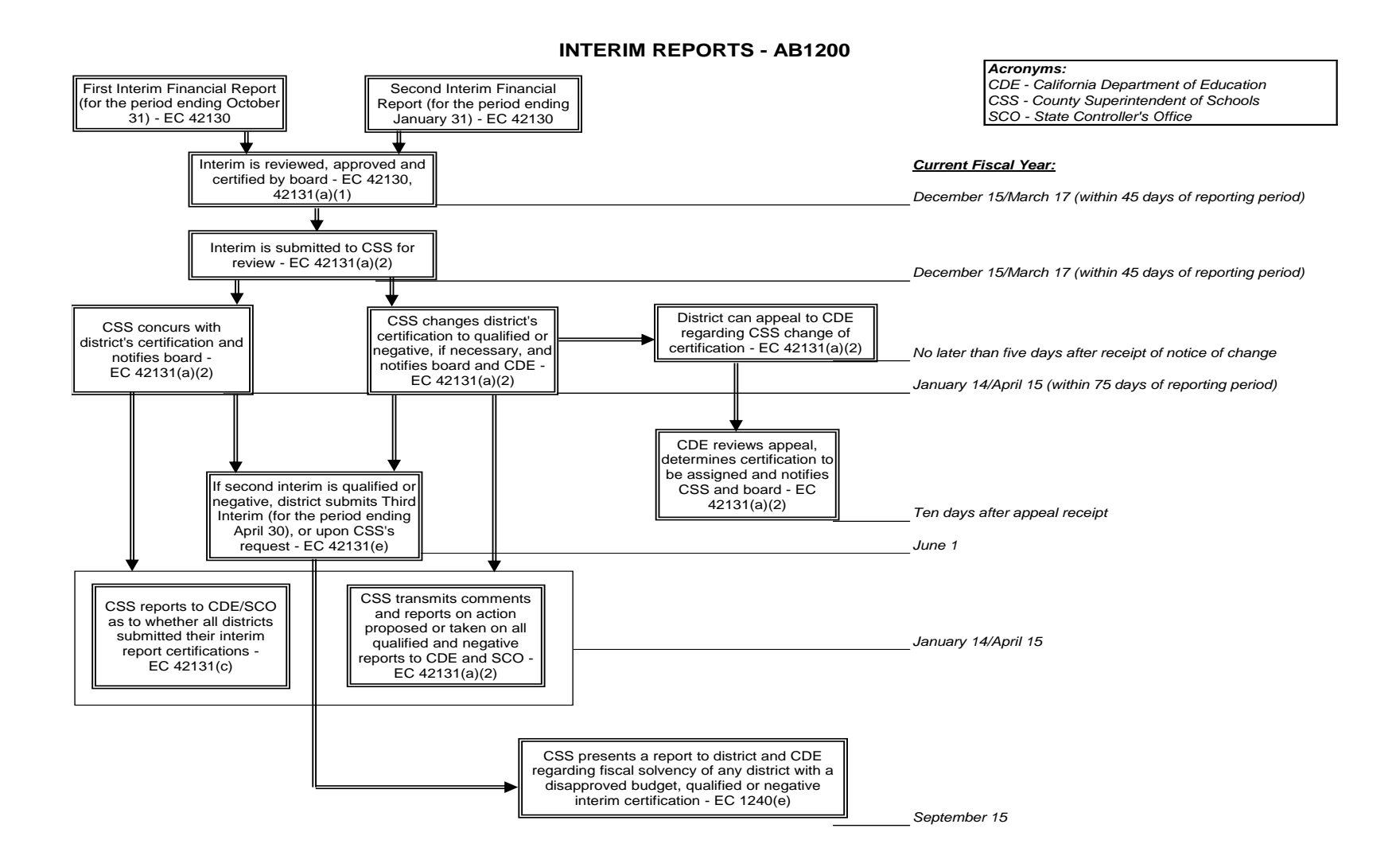

# ATTACHMENT A

### SSC School District and Charter School Financial Projection Dartboard 2023-24 Enacted State Budget

This version of the School Services of California Inc. (SSC) Financial Projection Dartboard is based on the 2023–24 Enacted State Budget. We have updated the cost-of-living adjustment (COLA), Consumer Price Index (CPI), and tenyear T-bill planning factors per the latest economic forecasts. We have also updated the Local Control Funding Formula (LCFF) factors. We rely on various state agencies and outside sources in developing these factors, but we assume responsibility for them with the understanding that they are general guidelines.

| LCFF PLANNING FACTORS                |         |                      |         |         |         |  |  |  |  |  |  |  |  |
|--------------------------------------|---------|----------------------|---------|---------|---------|--|--|--|--|--|--|--|--|
| Factor                               | 2022-23 | 2023-24 <sup>1</sup> | 2024-25 | 2025-26 | 2026-27 |  |  |  |  |  |  |  |  |
| Department of Finance Statutory COLA | 6.56%   | 8.22%                | 3.94%   | 3.29%   | 3.19%   |  |  |  |  |  |  |  |  |
| Planning COLA                        | 6.56%   | 8.22%                | 3.94%   | 3.29%   | 3.19%   |  |  |  |  |  |  |  |  |

| LCFF GRADE SPAN FACTORS FOR 2023-24                |          |          |          |          |  |  |  |  |  |  |  |
|----------------------------------------------------|----------|----------|----------|----------|--|--|--|--|--|--|--|
| Entitlement Factors per ADA*                       | TK-3     | 4-6      | 7-8      | 9-12     |  |  |  |  |  |  |  |
| 2022-23 Base Grants                                | \$9,166  | \$9,304  | \$9,580  | \$11,102 |  |  |  |  |  |  |  |
| Statutory COLA of 8.22%                            | \$753    | \$765    | \$787    | \$913    |  |  |  |  |  |  |  |
| 2023-24 Base Grants                                | \$9,919  | \$10,069 | \$10,367 | \$12,015 |  |  |  |  |  |  |  |
| Grade Span Adjustment Factors                      | 10.4%    | -        | -        | 2.6%     |  |  |  |  |  |  |  |
| Grade Span Adjustment Amounts                      | \$1,032  | -        | -        | \$312    |  |  |  |  |  |  |  |
| 2023-24 Adjusted Base Grants <sup>2</sup>          | \$10,951 | \$10,069 | \$10,367 | \$12,327 |  |  |  |  |  |  |  |
| Transitional Kindergarten (TK) Add-On <sup>3</sup> | \$3,044  | -        | -        | -        |  |  |  |  |  |  |  |
| *Average daily attendance (ADA)                    |          |          |          |          |  |  |  |  |  |  |  |

OTHER PLANNING FACTORS Factors 2022-23 2023-24 2024-25 2025-26 2026-27 California CPI 5.69% 3.55% 3.03% 2.64% 2.90% Unrestricted per ADA \$204 \$177 \$177 \$177 \$177 California Lottery Restricted per ADA \$100 \$72 \$72 \$72 \$72 \$40.59 Grades K-8 per ADA \$34.94 \$37.81 \$39.30 \$41.88 Mandate Block Grant (District) Grades 9-12 per ADA \$80.69 \$67.31 \$72.84 \$75.71 \$78.20 Grades K-8 per ADA \$18.34 \$19.85 \$20.63 \$21.31 \$21.99 Mandate Block Grant (Charter) \$57.34 \$59.23 Grades 9-12 per ADA \$50.98 \$61.12 \$55.17 Interest Rate for Ten-Year Treasuries 3.60% 3.72% 2.98% 2.90% 3.00% CalSTRS Employer Rate<sup>4</sup> 19.10% 19.10% 19.10% 19.10% 19.10% CalPERS Employer Rate<sup>4</sup> 25.37% 26.68% 27.70% 28.30% 28.70% Unemployment Insurance Rate 0.50% 0.05% 0.05% 0.05% 0.05% Minimum Wage<sup>6</sup> \$15.50 \$16.00 \$16.50 \$16.90 \$17.30

| STATE MINIMUM RESERVE REQUIREMENTS FOR 2023-24 |                    |  |  |  |  |  |  |  |  |
|------------------------------------------------|--------------------|--|--|--|--|--|--|--|--|
| Reserve Requirement                            | District ADA Range |  |  |  |  |  |  |  |  |
| The greater of 5% or \$80,000                  | 0 to 300           |  |  |  |  |  |  |  |  |
| The greater of 4% or \$80,000                  | 301 to 1,000       |  |  |  |  |  |  |  |  |
| 3%                                             | 1,001 to 30,000    |  |  |  |  |  |  |  |  |
| 2%                                             | 30,001 to 400,000  |  |  |  |  |  |  |  |  |
| 1%                                             | 400,001 and higher |  |  |  |  |  |  |  |  |

<sup>&</sup>lt;sup>1</sup>Applies to Special Education, Child Nutrition, State Preschool, Foster Youth, Mandate Block Grant, Adult Education, Adults in Correctional Facilities Program, Charter School Facility Grant Program, American Indian Education Centers, and the American Indian Early Childhood Education.

<sup>3</sup>Unemployment rate in 2023-24 is final based on determination by the Employment Development Department and the subsequent years' rates are subject to actual experience of the pool and will be calculated in accordance with California Unemployment Insurance Code Section 823(b)(2). <sup>4</sup>Minimum wage rates are effective January 1 of the respective year.

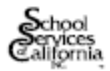

© 2023 School Services of California Inc.

As of July 20, 2023

<sup>&</sup>lt;sup>2</sup>Additional funding is provided for students who are designated as eligible for free or reduced-price meals, foster youth, and English language learners. A 20% augmentation is provided for each eligible student with an additional 65% for each eligible student beyond the 55% identification rate threshold.

<sup>&</sup>lt;sup>3</sup>Funding is based on TK ADA only and is in addition to the adjusted base grant amount. Further, the funding is adjusted by statutory COLA each year.

<sup>&</sup>lt;sup>1</sup>California State Teachers' Retirement System (CalSTRS) and California Public Employees' Retirement System (CalPERS) rates in 2023-24 are final, and the subsequent years' rates are subject to change based on determination by the respective governing boards.

# ATTACHMENT B

District Name:

Date:

#### GENERAL FUND

- The district has sufficient cash in the General Fund and does NOT anticipate needing to borrow funds internally or externally from July 2023 to December 2024.
- The district does NOT have sufficient cash in the General Fund and will do an internal temporary loan, as indicated below. (Please indicate the amounts, the fund(s) that will loan monies to the General Fund, the anticipated loan date, and the repayment date(s)).

| Amount | Fund | Loan Date | Repayment Date(s) |
|--------|------|-----------|-------------------|
|        |      |           |                   |
|        |      |           |                   |
|        |      |           |                   |

The district does NOT have sufficient cash in the General Fund and will issue a TRAN. (Please indicate the TRANs amount, type (mid, cross, regular), and the anticipated funding date).

| Amount | Туре | Funding Date | Repayment Date(s) |  |  |
|--------|------|--------------|-------------------|--|--|
|        |      |              |                   |  |  |

The district does NOT have sufficient cash in the General Fund and is interested in borrowing funds from the County Board of Supervisors or the Riverside County Office of Education. (Please indicate the amounts, the fund(s) that will loan monies to the General Fund, the anticipated loan date, and the repayment date(s)). (May not be a viable solution, recommend alternative cash options explored first).

| Amount | Funding Date | Repayment Date(s) |
|--------|--------------|-------------------|
|        |              |                   |

- The district does NOT have sufficient cash and has applied for a state deferral exemption.
- Other Options please describe below.

#### OTHER FUNDS

The district does NOT have sufficient cash in the Fund indicated below and will complete a temporary loan from another Fund. (Please indicate the amounts, the fund(s) that will loan and receive monies, the anticipated loan date, and the repayment date(s)).

| Amount | From Fund | To Fund | Loan Date | Repayment Date(s) |
|--------|-----------|---------|-----------|-------------------|
|        |           |         |           |                   |
|        |           |         |           |                   |
|        |           |         |           |                   |

- ✓ <u>Tax and Revenue Anticipation Notes (TRANs)</u>: TRANs are short term debt instruments used to finance cash flow deficits in anticipation of receiving taxes and other revenues. Although TRANs are more readily available than some of the other options listed, they may be time consuming, and in recent years, a more expensive means of financing cash flows. Depending on the period issued, a TRANs is classified as a "mid-year," if a district issues sometime after the beginning of the fiscal year, or as a "cross-year," if one crosses fiscal years. Districts repay TRANs with revenues attributable to the same fiscal year. Therefore, districts repay a cross-year TRANs with revenues deferred from one fiscal year to the next. Districts may issue TRANs on a stand-alone basis, or in a pool, or grouping of several school districts. **Our office recommends districts evaluate all alternatives to determine the most cost-effective approach prior to pursuing this option.** Finally, once received, please be sure to include the TRANs and its set-asides or repayments in the district's cash flow projections.
- ✓ Internal Temporary Borrowing: California Education Code (EC) Section 42603 authorizes school districts to temporarily transfer monies from one fund or account to another for the purpose of short-term borrowing. Districts are required to repay transferred amounts either in the same fiscal year or, if the transfer takes place within the final 120 calendar days of the fiscal year, in the subsequent fiscal year. Please be sure to include the temporary loans and repayments in the district's cash flow projections, even if the district plans to reinstate the temporary loan(s) in the next fiscal year. Certain temporary loans, such as those from the Capital Facilities Funds (Fund 25), require the repayment of interest earned (Government Code Sections 66006 and 66013). Additionally, our office strongly advises districts to consult with legal counsel prior to using *Cafeteria Special Revenue Fund (Fund 13) and Building Fund (Fund 21)* for temporary interfund borrowing purposes to remedy cash shortfalls.
- ✓ <u>Riverside County Office of Education</u>: EC Sections 42621 and 42622 authorize the county superintendent of schools to issue temporary cash loans to districts with insufficient funds to meet current operating expenses. Please note this option, which is subject to the county board of education's approval, is limited by RCOE's cash balance. Please contact our office as soon as possible if the district anticipates making such a request.
- ✓ <u>County Board of Supervisors</u>: EC Section 42620 and Article 16, Section 6, of the California Constitution authorize the county board of supervisors to loan funds to school districts. As with RCOE temporary loans, this option is limited by the county's cash balance. Additionally, our office's understanding is this option may not be feasible at this time. Therefore, please contact our office immediately if the district anticipates needing this option.

|                                                                                                    | First Interim F<br>Submissio                                                                                                    | inancial Report<br>n Checklist                                                                                                    | ATTACHMENT C                                                                                                    |
|----------------------------------------------------------------------------------------------------|----------------------------------------------------------------------------------------------------|----------------------------------------------------------------------------------------------------|----------------------------------------------------------------------------------------------------|
|                                                                                                    | District Name:                                                                                                    |                                                                                                    |                                                                                                    |
| RIVERSIDE COUNTY<br>OFFICE OF EDUCATION                                                                                                    | Contact Name:                                                                                                    | Phone Nu                                                                                                    | umber:                                                                                                    |
| First Interim Cert<br>Please submit two hard of<br>Please submit an electro<br>Indicate a check r<br>Board Age<br>Board Nam<br>Form MYH<br>(for the cui<br>Multi-Yeas<br>(If Fund I)<br>Detailed M<br>Summary of<br>Detailed M<br>Summary of<br>Detailed Iii<br>Form 01, S<br>(Unrestrict<br>Form CI, F<br>Form CI, F<br>Form CI, F<br>Form CI, F<br>Form CI, F<br>Coally fus<br>Form CSI,<br>Form CSI,<br>Form CAS<br>Cash Optic<br>Other SAC<br>Official Ex | ification: Positive<br>copies of these documents, and an electrinic copy of these documents, if certificat<br><b>mark by each included items</b><br>nda Item<br>rative (include PowerPoint press<br>PI, Multi-Year Financial Project<br>rrent & two subsequent years, in<br>Financial Projections for the Sp<br>included in reserve for econom<br>fulti-Year Assumptions (Attach<br>of Assumptions & Collective Bas<br>at of reductions supporting MYH<br>tatement of Revenues, Expendit<br>ted/Restricted/Combined General<br>netrim Certification (with origin<br>Average Daily Attendance<br>culation (FCMAT) Electronic Vended charter(s) LCFF Calculation<br>Criteria and Standards<br>H, or equivalent cash flow for the<br>ons Survey (Attachment B)<br>, Technical Review Checklist (2<br>S Fund Forms<br>Budget Resolutions for Approva-<br>sport from SACS Web | □ Qualified<br>mic copy, if certification is quali-<br>ion is positive)<br>entation, if available)<br>ions, or equivalent<br>a unrestricted/restricted/co-<br>pecial Reserve Fund (Fund-<br>tic uncertainties, objects 9<br>ment E)<br>rgaining Survey (Attachme<br>(if applicable)<br>bures, and Changes in Fund-<br>al signature)<br>ension<br>n (FCMAT) Electronic Vec-<br>te period of July 2023 throw<br>023-24 Projected Totals)<br>1 | □ Negative<br>fied or negative)<br>mbined format)<br>117)<br>789 & 9790)<br>ent D)<br>d Balance<br>ersion (if applicable)<br>ough December 2024 |
| Corona-Norco USI<br>Financial Su<br>2023, includ<br>balances for<br>General Led                                                                                                    | D and Moreno Valley USD only<br>mmary/Budget Report by fund,<br>ing total revenues, expenditures,<br>ALL funds. Our office needs to<br>ger Recap for ALL funds, for pe                                                                                                    | for periods ending Octobe<br>sources, and uses plus be<br>verify SACS reports that<br>riods ending October 31 a                                                                                                    | r 31, and November 30,<br>ginning and ending<br>are provided.<br>nd November 30, 2023.                                                          |
| ⊔ Historical Ca<br>November 3                                                                                                    | asn Flow Ledgers for General Fi<br>0, 2023.                                                                                                    | and, for periods ending Oc                                                                                                    | tober 31 and                                                                                                    |
| □ The most red                                                                                                    | ent cash reconciliations for all t                                                                                                    | reasurer funds.                                                                                                    |                                                                                                    |
| All of the above we                                                                                                    | re board reviewed and approved                                                                                                    | at the                                                                                                    | board meeting                                                                                                    |
| a:                                                                                                    |                                                                                                    |                                                                                                    |                                                                                                    |

# MYP Summary of Assumptions

|                                                |                             |                     | ATTACHMENT D |
|------------------------------------------------|-----------------------------|---------------------|--------------|
| SUMM                                           | ARY OF ASSUMPTIC            | ONS                 |              |
| 2023                                           | -24 through 2025-2          | 6                   |              |
| School District Name Here                      |                             |                     |              |
|                                                | 2023-24                     | 2024-25             | 2025-26      |
| Buc                                            | igeted CalSTRS & CalPERS Ra | tes                 |              |
| CaISTRS Percentage Rate Budgeted               |                             |                     |              |
| CalPERS Percentage Rate Budgeted               |                             |                     |              |
| Unemployment Insurance Rate Budgeted           |                             |                     |              |
|                                                |                             |                     |              |
| One Percent Salary                             | Change (Include Manageme    | ent & Confidential) |              |
| Certificated (Salaries & Fixed Charges)        |                             |                     |              |
| Classified (Salaries & Fixed Charges)          |                             |                     |              |
|                                                |                             |                     |              |
| Staffing Change fro                            | m Prior Year (Include Nev   | v Schools Opening)  |              |
| Number of Certificated FTE (Increase/Decrease) |                             |                     |              |
| Number of Classified FTE (Increase/Decrease)   |                             |                     |              |
| Certificated (Salaries only)                   |                             |                     |              |
| Classified (Salaries only)                     |                             |                     |              |
| Management (Salaries only)                     |                             |                     |              |

|                                                                 | Numt                                                                      | er of New Schools Opening/(                                  | Other                                                        |                                                       |  |  |  |  |  |  |
|-----------------------------------------------------------------|---------------------------------------------------------------------------|--------------------------------------------------------------|--------------------------------------------------------------|-------------------------------------------------------|--|--|--|--|--|--|
| Cost of Operations for                                          | New Schools (Objects 4XXX-6XXX)                                           |                                                              |                                                              |                                                       |  |  |  |  |  |  |
|                                                                 |                                                                           |                                                              |                                                              |                                                       |  |  |  |  |  |  |
|                                                                 | Potential Settlements (Not Yet Board Approved) Included in Projections    |                                                              |                                                              |                                                       |  |  |  |  |  |  |
| Dollar Amount                                                   |                                                                           |                                                              |                                                              |                                                       |  |  |  |  |  |  |
| Percentage                                                      |                                                                           |                                                              |                                                              |                                                       |  |  |  |  |  |  |
| Funding Line/Location                                           |                                                                           |                                                              |                                                              |                                                       |  |  |  |  |  |  |
| Bargaining Unit                                                 |                                                                           |                                                              |                                                              |                                                       |  |  |  |  |  |  |
|                                                                 |                                                                           |                                                              |                                                              |                                                       |  |  |  |  |  |  |
|                                                                 | Operating Expe                                                            | enditures Related to the Curr                                | ent Pandemic                                                 |                                                       |  |  |  |  |  |  |
| Use the box below to d<br>budget and their fundi<br>school day. | lescribe any ongoing or one time o<br>ng source. Ex: PPE expenditures, te | perational expenditures rela<br>echnology needs related to o | ated to the current pandemi<br>nline learning, costs related | c incorporated into the<br>to changes to the district |  |  |  |  |  |  |
|                                                                 |                                                                           |                                                              |                                                              |                                                       |  |  |  |  |  |  |

**Contingency Plan** 

# **MYP** Detailed Assumptions

| Multi-Year Financial Proje                                | ction Assur | nptions |      |      |      |      |           |           |           |            |      |           |           | ATTACH    | MENT E |               |
|-----------------------------------------------------------|-------------|---------|------|------|------|------|-----------|-----------|-----------|------------|------|-----------|-----------|-----------|--------|---------------|
|                                                           |             |         |      |      |      | C    | ombined G | eneral Fu | nd        |            |      |           |           |           |        |               |
|                                                           |             |         |      |      |      |      | 7100-7299 |           |           | Total      | LCFF | Federal   | State     | Local     | Other  | Total         |
|                                                           | 1XXX        | 2XXX    | зххх | 4XXX | 5XXX | 6XXX | 7400-7499 | 7300-7399 | 7610-7629 | Exp Change | 80XX | 81XX-82XX | 83XX-85XX | 86XX-87XX | 89XX   | Rev<br>Change |
| 2023-24 Adopted Budget /<br>45-Day Revise (if applicable) |             |         |      |      |      |      |           |           |           | -          |      |           |           |           |        | -             |
| 2023-24 Adjustments                                       |             |         |      |      |      |      |           |           |           | -          |      |           |           |           |        | -             |
| List separately:                                          |             |         |      |      |      |      |           |           |           | -          |      |           |           |           |        | -             |
| (e.g. ADA change, LCFF,                                   |             |         |      |      |      |      |           |           |           | -          |      |           |           |           |        | -             |
| step/column increase,                                     |             |         |      |      |      |      |           |           |           | -          |      |           |           |           |        | -             |
| negotiations, furlough days,                              |             |         |      |      |      |      |           |           |           | -          |      |           |           |           |        | -             |
| one-time expenditures, etc.)                              |             |         |      |      |      |      |           |           |           | -          |      |           |           |           |        | -             |
| 2023-24 First Interim TOTALS                              | -           | -       | -    | -    | -    | -    | -         | -         | -         | -          | -    | -         | -         | -         | -      | -             |
| 2024-25 Adjustments                                       |             |         |      |      |      |      |           |           |           | -          |      |           |           |           |        | -             |
| List separately:                                          |             |         |      |      |      |      |           |           |           | -          |      |           |           |           |        | -             |
| (e.g. ADA change, LCFF,                                   |             |         |      |      |      |      |           |           |           | -          |      |           |           |           |        | -             |
| step/column increase,                                     |             |         |      |      |      |      |           |           |           | -          |      |           |           |           |        | -             |
| negotiations, furlough days,                              |             |         |      |      |      |      |           |           |           | -          |      |           |           |           |        | -             |
| one-time expenditures, etc.)                              |             |         |      |      |      |      |           |           |           | -          |      |           |           |           |        | -             |
| 2024-25 TOTAL S                                           | -           | -       | -    | -    | -    | -    | -         | -         | -         | -          | -    | -         | -         | -         | -      | -             |
| 2025-26 Adjustments                                       |             |         |      |      |      |      |           |           |           | -          |      |           |           |           |        | -             |
| List separately:                                          |             |         |      |      |      |      |           |           |           | -          |      |           |           |           |        | -             |
| (e.g. ADA change,LCFF,                                    |             |         |      |      |      |      |           |           |           | -          |      |           |           |           |        | -             |
| step/column increase,                                     |             |         |      |      |      |      |           |           |           | -          |      |           |           |           |        | -             |
| negotiations, furlough days,                              |             |         |      |      |      |      |           |           |           | -          |      |           |           |           |        | -             |
| one-time expenditures, etc.)                              |             |         |      |      |      |      |           |           |           | -          |      |           |           |           |        | -             |
| 2025-26 TOTALS                                            | -           | -       | -    | -    | -    | -    | -         | -         | -         | -          | -    | -         | -         | -         | -      | -             |

# Tax Apportionment Schedule

# ATTACHMENT F

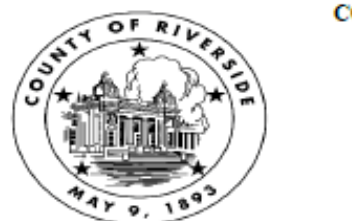

COUNTY OF RIVERSIDE OFFICE OF THE AUDITOR-CONTROLLER

> County Administrative Center 4080 Lemon Street, 11th Floor P.O. Box 1326 Riverside, CA 92502-1326 (951) 955-3800

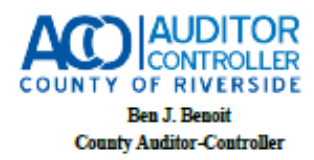

Tanya S. Harris, DPA, CPA Assistant Auditor-Controller

October 5, 2023

| TO:      | Taxing Agencies of Riverside County                                 |
|----------|---------------------------------------------------------------------|
| FROM:    | Jennifer Baechel<br>Property Tax Division Deputy Auditor-Controller |
| SUBJECT: | Fiscal Year 2023-2024 Tax Apportionment Schedule                    |

The distribution of property taxes largely depends upon when the tax collection process is completed. Our estimated distribution dates are based on the timely receipt of collection data from the Tax-Collector. Should the receipt be delayed, you may experience a similar delay in the distribution.

| Apportionment<br>Description  | Apportionment Code | Estimated Date<br>Auditor to Receive<br>Funding | Estimated date Auditor to<br>Distribute Collections to<br>Taxing Agencies |
|-------------------------------|--------------------|-------------------------------------------------|---------------------------------------------------------------------------|
| Secured                       |                    |                                                 |                                                                           |
| Advance 1                     | CY SEC SA1         |                                                 | December 4-8, 2023                                                        |
| Settlement 1                  | CY SEC SS1         | January 8, 2024                                 | January 22-26, 2024                                                       |
| Advance 2                     | CY SEC SA2         | _                                               | April 8-12, 2024                                                          |
| Settlement 2                  | CY SEC SS2         | May 9, 2024                                     | May 20-24, 2024                                                           |
| Settlement 3                  | CY SEC SS3         | July 22, 2024                                   | July 29-August 2, 2024                                                    |
| Teeter Settlement             | CY SEC SS4         |                                                 | October 8-11, 2024                                                        |
| State Board of Equalization ( | <u>SBE)</u>        |                                                 |                                                                           |
| Collection 1                  | CY & PY SBE CS1    | January 8, 2024                                 | January 16-19, 2024                                                       |
| Collection 2                  | CY & PY SBE CS2    | May 9, 2024                                     | May 6-10, 2024                                                            |
| Collection 3                  | CY & PY SBE CS3    | July 22, 2024                                   | July 29-August 2, 2024                                                    |
| Redevelopment                 |                    |                                                 |                                                                           |
| RPTTF Collection 1            | RPTTF Jan          |                                                 | December 26-January 2, 2024                                               |
| RPTTF Collection 2            | RPTTF Jun          |                                                 | May 28-June 3, 2024                                                       |
| Land Sale Proceeds (2)        | RDV Assets         |                                                 | As needed                                                                 |
| Unsecured                     |                    |                                                 |                                                                           |
| Collection 1                  | CY UNS UC1         | September 13, 2023                              | October 23-27, 2023                                                       |
| Collection 2                  | CY UNS UC2         | November 15, 2023                               | December 18-22, 2023                                                      |
| Collection 3                  | CY UNS UC3         | July 22, 2024                                   | July 29-August 2, 2024                                                    |
| Secured Prior Year (SPY)      |                    |                                                 |                                                                           |
| Collection 1 – Tax & Penalty  | PY SEC SP1         | January 8, 2024                                 | February 5-9, 2024                                                        |
| Collection 2 – Tax & Penalty  | PY SEC SP2         | July 22, 2024                                   | July 29-August 2, 2024                                                    |

# **Fiscal Oversight**

| Apportionment                                                                                                    |                       | Estimated Date<br>Auditor to Receive | Estimated date Auditor to<br>Distribute Collections to |  |  |  |  |
|----------------------------------------------------------------------------------------------------|-----------------------|--------------------------------------|--------------------------------------------------------|--|--|--|--|
| Description                                                                                                    | Apportionment Code    | Funding                              | Taxing Agencies                                        |  |  |  |  |
| Uncourted Bries Vear                                                                                                    |                       |                                      |                                                        |  |  |  |  |
| Collection 1                                                                                                    | DV LING DVLL          | July 22, 2024                        | July 20 August 2, 2024                                 |  |  |  |  |
| Collection                                                                                                    | FTUNSFTU              | July 22, 2024                        | July 28-August 2, 2024                                 |  |  |  |  |
| Homeowner's (3)                                                                                                    |                       |                                      |                                                        |  |  |  |  |
| 15%                                                                                                    | CY HOX SH1            | November 19, 2023                    | December 11-15, 2023                                   |  |  |  |  |
| 35%                                                                                                    | CY HOX SH2            | January 8, 2024                      | January 29-February 2, 2024                            |  |  |  |  |
| 35%                                                                                                    | CY HOX SH3            | April 30, 2024                       | May 6-10, 2024                                         |  |  |  |  |
| 15%                                                                                                    | CY HOX SH4            | May 28, 2024                         | June 10-14, 2024                                       |  |  |  |  |
| Supplemental Taxes - AB 2345                                                                                                    | (1)                   |                                      |                                                        |  |  |  |  |
| CY Supplemental Dec.                                                                                                    | CY SUP Dec.           |                                      | January 8-12, 2024                                     |  |  |  |  |
| PY Supplemental Dec.                                                                                                    | PY SUP Dec.           |                                      | January 8-12, 2024                                     |  |  |  |  |
| CY Supplemental Feb.                                                                                                    | CY SUP February       |                                      | March 11-15, 2024                                      |  |  |  |  |
| PY Supplemental Feb.                                                                                                    | PY SUP February       |                                      | March 11-15, 2024                                      |  |  |  |  |
| CY Supplemental June                                                                                                    | CY SUP June           |                                      | July 2024                                              |  |  |  |  |
| PY Supplemental June                                                                                                    | PY SUP June           |                                      | July 2024                                              |  |  |  |  |
|                                                                                                    |                       |                                      |                                                        |  |  |  |  |
| Miscellaneous Taxes                                                                                                    |                       |                                      |                                                        |  |  |  |  |
| CY and PY Non Com Air, Collecti                                                                                                    | on 1 and 2            |                                      | December 2023                                          |  |  |  |  |
| CY and PY Non Com Air, Collecti                                                                                                    | on 3                  |                                      | August 2024                                            |  |  |  |  |
| Racehorse, Collection 1                                                                                                    | 04 F80                |                                      | August 2024                                            |  |  |  |  |
| CA Fish and Game                                                                                                    | CAF&G                 |                                      | Annually                                               |  |  |  |  |
| US Fish and Wildlife                                                                                                    | USF&W                 |                                      | Annually                                               |  |  |  |  |
| Fighway Rental                                                                                                    |                       |                                      | Annually                                               |  |  |  |  |
| Timber Tax                                                                                                    |                       |                                      | Annually                                               |  |  |  |  |
| INTERNAL ONLY                                                                                                    |                       |                                      |                                                        |  |  |  |  |
| SB2557 Property Tax Administrative Costs (to ACR, CREST, AAB, TTC, ACO)                                                                                                    |                       |                                      |                                                        |  |  |  |  |
| SB2557 Annual Distribution from                                                                                                    | Redevelopment (RPTTF) |                                      | 1/2/2024                                               |  |  |  |  |
| SB2557 Annual Distribution from                                                                                                    | Secured (SS1)         |                                      | 1/26/2024                                              |  |  |  |  |
| Over the second state of the second state of t |                       |                                      |                                                        |  |  |  |  |
| Supplemental 5% Distribution (                                                                                                    | to ACR, TTC, ACO)     |                                      | 1/21/2024                                              |  |  |  |  |
| Supplemental 5% Distribution - 19                                                                                                    | st payment            |                                      | 1/31/2024                                              |  |  |  |  |
| Supplemental 5% Distribution - 2                                                                                                    | nu payment            |                                      | 5/31/2024<br>8/20/2024                                 |  |  |  |  |
| Supplemental 5% Distribution - 3rd payment 5/30/2024                                                                                                    |                       |                                      |                                                        |  |  |  |  |

<sup>(1)</sup> The supplemental roll process produces many negative assessments that result in refunds to taxpayers. Certain months of the year, refunds may surpass the monthly collections. Negative distributions will be adjusted from the next available positive distributions and/or deducted from an apportionment of another tax type.

(2) Proceeds from the sale of former redevelopment agency real properties to be transferred to the County Auditor-Controller for distribution pursuant to Health & Safety code § 34177(e).

<sup>(3)</sup> Supplemental Homeowner's funding is included in the four Homeowner's distributions.

# AUDIT ADJUSTMENTS

# **REMINDER:** Audit adjustments are not posted until after the board approves the audit report. Contact your County Coordinator prior to posting any audit adjustments.

Audit Adjustments are considered Budget Revisions. Adjustments found by the Auditors that require fund balance restatements are identified in the Audit report under the heading of Fund Balance Reconciliation. The Auditor should provide the District with work papers, which will identify the specific transactions in which the auditor feels materially, distorts District's financial position. District will need to:

- Restate the beginning balance component for the value change
- Journal the specific transaction to the proper account.

Audit adjustments relating to revenues or expenditures are posted to the general ledger in the fiscal year subsequent to the audit year as adjustments to the beginning fund balance using **Object 9793**, Audit Adjustments.

#### EXAMPLES OF RECORDING AUDIT ADJUSTMENTS

#### I. Overstating of Revenues (Accounts Receivable).

**Example 1**: The Audit found that in 12-13, a district has overstated redevelopment revenue by \$140,000 and booked this amount as accounts receivable. In 13-14, after beginning balance roll, the accounts receivable has a debit of \$140,000.

The beginning fund balance is to be adjusted. Since it is an unbalanced, "three-legged" transaction, the district writes it up and sends it to the County Office for posting:

| Account Number                                                                      | Trans.<br>Type | Debit   | Credit  | Description                                             |
|-------------------------------------------------------------------------------------|----------------|---------|---------|---------------------------------------------------------|
| 06-000-9986-0-0000-0000-9793                                                        | 1              | 140,000 |         | 13-14 Decrease in Beginning Fund Balance                |
| 06-000-9986-0-0000-0000-9740/9780 <u>and/or</u><br>06-XXX-9986-0-XXXX-XXXX-expense* | 1              | 140,000 |         | 13-14 Decrease in Ending Fund Balance<br>and/or expense |
| 06-000-9986-0-0000-0000-9200                                                        | 1              |         | 140,000 | Clear Accounts Receivable                               |
|                                                                                     |                | 280,000 | 140,000 |                                                         |

\*<u>NOTE</u>: Depending on the district's budgeting practice, either fund balance or expense account, or combination of both, could be used for audit adjustments. Before posting the decrease to ending fund balance, the district needs to check, if the fund balance is sufficient for such decrease (fund 03: objects 9780, 9789, 9790; fund 06: objects 9740, 9780).

If, for some reasons, the district cleared the accrual before the audit adjustments (debit revenue and credit accounts receivable with the type 2 transaction), the entry needs to be reversed (credit revenue and debit accounts receivable, transaction type 2).

**Example 2**: The Audit found that out of \$140,000 Accounts Receivable in redevelopment revenue, \$40,000 was set up in excess of actual funds to be received. In this case, the 12-13 revenue was overstated by \$40,000. The following entries would have to be processed in 13-14:

| Account Number                                                                                                    | Trans.<br>Type | Debit     | Credit       | Description                                          |
|----------------------------------------------------------------------------------------------------|----------------|-----------|--------------|------------------------------------------------------|
| Step 1. Audit Adjustme                                                                                              | ent of the     | beginning | fund balance | e (posted by County)                                 |
| 06-000-9983-0-0000-0000-9793                                                                                        | 1              | 40,000    |              | 13-14 Decrease in Beginning Fund Balance             |
| 06-000-9986-0-0000-0000-9740/9780 <u>and/or</u><br>06-XXX-9986-0-XXXX-XXX-expense (See<br><u>NOTE</u> in Example 1) | 1              | 40,000    |              | 13-14 Decrease in Ending Fund Balance and/or expense |
| 06-000-9986-0-0000-0000-9200                                                                                        | 1              |           | 40,000       | Partial Clear Accounts Receivable                    |
|                                                                                                    | •              | 80,000    | 40,000       |                                                      |
|                                                                                                    |                |           |              |                                                      |

| Step 2. After \$100,000 is received, clear the rest of Accounts Receivable (posted by District) |   |  |         |                                       |  |  |
|-------------------------------------------------------------------------------------------------|---|--|---------|---------------------------------------|--|--|
| 06-000-9986-0-0000-0000-8625 2 100,000 Clear the rest of Accounts Receivable                    |   |  |         |                                       |  |  |
| 06-000-9986-0-0000-0000-9200                                                                    | 2 |  | 100,000 | Clear the rest of Accounts Receivable |  |  |

If, for some reasons, the district cleared the entire accrual of \$140,000 before the audit adjustments (debit revenue and credit accounts receivable with the type 2 transaction), the amount of \$40,000 needs to be reversed (credit revenue and debit accounts receivable, transaction type 2).

## II. Understating of Revenues (Accounts Receivable)

**Example 3**: The Audit found that in 12-13, a district has understated redevelopment revenue by \$140,000 and did not book this amount as accounts receivable. The following entries would have to be processed in 13-14:

| Account Number                                                                                                    | Trans.<br>Type | Debit   | Credit  | Description                                             |  |
|----------------------------------------------------------------------------------------------------|----------------|---------|---------|---------------------------------------------------------|--|
| Step 1. Audit Adjustment of the beginning fund balance (posted by County)                                                   |                |         |         |                                                         |  |
| 06-000-9986-0-0000-0000-9793                                                                                                | 1              |         | 140,000 | 13-14 Increase in Beginning Fund Balance                |  |
| 06-000-9986-0-0000-0000-9740/9780 <u>and/or</u><br>06-XXX-9986-0-XXXX-XXX-expense ( <i>See</i><br><u>NOTE</u> in Example 1) | 1              |         | 140,000 | 13-14 Increase in Ending Fund Balance<br>and/or expense |  |
| 06-000-9986-0-0000-0000-9200                                                                                                | 1              | 140,000 |         | Set up Accounts Receivable                              |  |
|                                                                                                    |                | 140,000 | 280,000 |                                                         |  |

| Step 2. After \$140,000 is received, clear Accounts Receivable (posted by District) |   |  |         |                           |  |  |
|-------------------------------------------------------------------------------------|---|--|---------|---------------------------|--|--|
| 06-000-9986-0-0000-0000-8625 2 140,000 Clear the rest of Accounts Receivable        |   |  |         |                           |  |  |
| 06-000-9986-0-0000-0000-9200                                                        | 2 |  | 140,000 | Clear Accounts Receivable |  |  |

# III. Overstating of Expenditures (Accounts Payable)

**Example 4:** The district had a purchase order for a bus in 12-13. The bus was not received until 13-14 (after June 30, 2013), but the district went ahead and set up the payable of a \$120,000 (cost of the bus). As a result, the 12-13 expenditures were overstated by \$120,000. In 13-14, after beginning balance roll, the accounts payable has a credit of \$120,000.

The beginning fund balance is to be adjusted. Since it is unbalanced, "three-legged" transaction, the district writes it up and sends it to the County Office for posting:

| Account Number                                                                                                    | Trans.<br>Type | Debit   | Credit  | Description                                          |
|----------------------------------------------------------------------------------------------------|----------------|---------|---------|------------------------------------------------------|
| 06-000-7230-0-0000-0000-9793                                                                                           | 1              |         | 120,000 | 13-14 Increase in Beginning Fund Balance.            |
| 06-000-7230-0-0000-0000-9740/9780 <u>and/or</u><br>06-XXX-7230-0-XXXX-3600-6400/6500 (See<br><u>NOTE</u> in Example 1) | 1              |         | 120,000 | 13-14 Increase in Ending Fund Balance<br>and/or 6XXX |
| 06-000-7230-0-0000-0000-9500                                                                                           | 1              | 120,000 |         | Clear Accounts Payable                               |
|                                                                                                    |                | 120,000 | 240,000 |                                                      |

If, the district cleared the accrual before the audit adjustments (debit accounts payable and credit expense with the type 2 transaction), the entry needs to be reversed (credit accounts payable and debit expense, transaction type 2).

**Example 5:** The district set up Accounts Payable of \$120,000 for a bus purchased and received in 12-13. The invoice received in 13-14 (after June 30, 2013), indicated the purchase price of only \$90,000. As a result, the 12-13 expenditures were overstated by \$30,000. The following entries would have to be processed in 13-14:

| Account Number                                                                                                    | Trans.<br>Type | Debit     | Credit       | Description                                          |
|----------------------------------------------------------------------------------------------------|----------------|-----------|--------------|------------------------------------------------------|
| Step 1. Audit Adjustme                                                                                                 | ent of the     | beginning | fund balance | e (posted by County)                                 |
| 06-000-7230-0-0000-0000-9793                                                                                           | 1              |           | 30,000       | 13-14 Increase in Beginning Fund Balance             |
| 06-000-7230-0-0000-0000-9740/9780 <u>and/or</u><br>06-XXX-7230-0-XXXX-3600-6400/6500 (See<br><u>NOTE</u> in Example 1) | 1              |           | 30,000       | 13-14 Increase in Ending Fund Balance<br>and/or 6XXX |
| 06-000-7230-0-0000-0000-9500                                                                                           | 1              | 30,000    |              | Partial Clear Accounts Payable                       |
|                                                                                                    |                | 30,000    | 60,000       |                                                      |
|                                                                                                    |                |           |              |                                                      |

| Step 2. After the invoice of \$90,000 is paid, clear the rest of Accounts Payable (posted by District) |   |        |        |                                 |  |
|----------------------------------------------------------------------------------------------------|---|--------|--------|---------------------------------|--|
| 06-XXX-7230-0-XXXX-3600-6400/6500                                                                      | 2 |        | 90,000 | Clear the rest of Accts Payable |  |
| 06-000-7230-0-0000-0000-9500                                                                           | 2 | 90,000 |        | Clear the rest of Accts Payable |  |

If the district cleared the entire accrual of \$120,000 before the audit adjustments (debit accounts payable and credit expense with the type 2 transaction), the amount of \$30,000 needs to be reversed (credit accounts payable and debit expense, transaction type 2).

## IV. Understating of Expenditures (Accounts Payable)

**Example 6:** The district had purchased a bus for \$120,000 in 12-13 (received before July 1, 2013) and did not set up the Accounts Payable. As a result, the 12-13 expenditures were understated by \$120,000. The following entries would have to be processed in 13-14:

| Account Number                                                                                                    | Trans.<br>Type | Debit       | Credit      | Description                                          |  |
|----------------------------------------------------------------------------------------------------|----------------|-------------|-------------|------------------------------------------------------|--|
| Step 1. Audit Adjustm                                                                                                  | ent of the     | e beginning | fund balanc | e (posted by County)                                 |  |
| 06-000-7230-0-0000-0000-9793                                                                                           | 1              | 120,000     |             | 13-14 Decrease in Beginning Fund Balance             |  |
| 06-000-7230-0-0000-0000-9740/9780 <u>and/or</u><br>06-XXX-7230-0-XXXX-3600-6400/6500 (See<br><u>NOTE</u> in Example 1) | 1              | 120,000     |             | 13-14 Decrease in Ending Fund Balance<br>and/or 6XXX |  |
| 06-000-7230-0-0000-0000-9500                                                                                           | 1              |             | 120,000     | Set up Accounts Payable                              |  |
|                                                                                                    |                | 240,000     | 120,000     |                                                      |  |
|                                                                                                    |                |             |             |                                                      |  |

| Step 2. After the invoice of \$120,000 is paid, clear the Accounts Payable (posted by District) |   |         |         |                                    |
|-------------------------------------------------------------------------------------------------|---|---------|---------|------------------------------------|
| 06-XXX-7230-0-XXXX-3600-6400/6500                                                               | 2 |         | 120,000 | Clear the rest of Accounts Payable |
| 06-000-7230-0-0000-0000-9500                                                                    | 2 | 120,000 |         | Clear the rest of Accounts Payable |

### V. Prepaid Expenditures

**Prepaid Expenditures** are payments made in advance of the receipt and user of services. The example is the prepaid insurance premiums. That portion of the premium paid in advance for coverage beyond the current fiscal year may be charged to Prepaid Expenditures. Adjustments to this account in the succeeding fiscal years apportion the premium over the period covered.

**Example 7 (Understatement of Prepaid Expenditures):** In 12-13, the district paid \$400,000 of health insurance premiums for the 12-13 and 13-14 fiscal years, \$200,000 for each year. Instead of booking only \$200,000 as an expense in 12-13, and recording another \$200,000 as prepaid expenses for 13-14, the district posted the entire amount of \$400,000 as 12-13 expenditures. As a result, the 12-13 expenditures were overstated and the ending fund balance was understated by \$200,000. The following entries would have to be processed in 13-14:

| Account Number                                                                                                   | Trans.<br>Type | Debit   | Credit  | Description                                               |
|----------------------------------------------------------------------------------------------------|----------------|---------|---------|-----------------------------------------------------------|
| Step 1. Audit Adjustment of the beginning fund balance (posted by County)                                        |                |         |         |                                                           |
| 03-000-0000-0-0000-0000-9793                                                                                     | 1              |         | 200,000 | 13-14 Increase in Beginning Fund Balance                  |
| 03-000-0000-0-0000-0000-9780/9790 <u>and/or</u><br>03-XXX-0000-0-XXXX-XXX-34XX (See<br><u>NOTE</u> in Example 1) | 1              |         | 200,000 | 13-14 Increase in Ending Fund Balance<br>and/or 34XX      |
| 03-000-0000-0-0000-9330                                                                                          | 1              | 200,000 |         | Increase in Prepaid Expenses (intended for 13-14 payment) |
|                                                                                                    |                | 200,000 | 400,000 |                                                           |
|                                                                                                    |                |         |         |                                                           |

| Step 2. 12-13 portion of prepaid expense is reclassified to expense (posted by District) |   |         |         |                                          |  |
|------------------------------------------------------------------------------------------|---|---------|---------|------------------------------------------|--|
| 03-XXX-0000-0-XXXX-XXXX-34XX                                                             | 2 | 200,000 |         | Reclass 13-14 Prepaid Expense to expense |  |
| 03-000-0000-0-0000-0000-9330                                                             | 2 |         | 200,000 | Reclass 13-14 Prepaid Expense to expense |  |

**Example 8 (Overstatement of Prepaid Expenditures):** In 12-13, the district paid \$400,000 of health insurance premiums for the 12-13 and 13-14 fiscal years, \$200,000 for each year. Instead of booking \$200,000 as an expense in 12-13, and recording another \$200,000 as prepaid expenses for 13-14, the district posted the entire amount of \$400,000 as prepaid expenditures. As a result, the 12-13 expenditures were understated and the ending fund balance was overstated by \$200,000. The following entries would have to be processed in 13-14:

| Account Number                                                                                                    | Trans.<br>Type | Debit   | Credit  | Description                                          |
|----------------------------------------------------------------------------------------------------|----------------|---------|---------|------------------------------------------------------|
| Step 1. Audit Adjustment of the beginning fund balance (posted by County)                                         |                |         |         |                                                      |
| 03-000-0000-0-0000-0000-9793                                                                                      | 1              | 200,000 |         | 13-14 Decrease in Beginning Fund Balance             |
| 03-000-0000-0-0000-0000-9780/9790 <u>and/or</u><br>03-XXX-0000-0-XXXX-XXXX-34XX (See<br><u>NOTE</u> in Example 1) | 1              | 200,000 |         | 13-14 Decrease in Ending Fund Balance<br>and/or 34XX |
| 03-000-0000-0-0000-0000-9330                                                                                      | 1              |         | 200,000 | Decrease in Prepaid Expenses (for 12-13<br>payment)  |
|                                                                                                    |                | 200,000 | 400,000 |                                                      |

| Step 2. 12-13 portion of prepaid expense is reclassified to expense (posted by District) |   |         |         |                                          |  |
|------------------------------------------------------------------------------------------|---|---------|---------|------------------------------------------|--|
| 03-XXX-0000-0-XXXX-XXXX-34XX                                                             | 2 | 200,000 |         | Reclass 13-14 Prepaid Expense to expense |  |
| 03-000-0000-0-0000-9330                                                                  | 2 |         | 200,000 | Reclass 13-14 Prepaid Expense to expense |  |